#### **Business Intelligence**

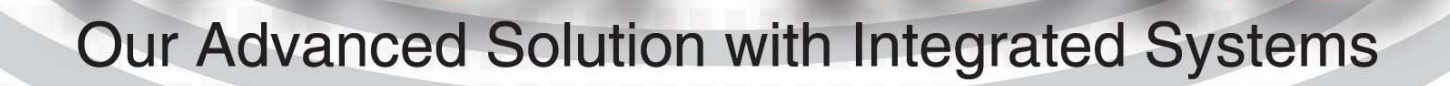

# Agenda

- Basic Navigation
- Advantage Budgeting
- Advantage Financial
- Advantage HRM

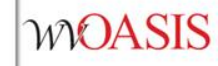

myApps 

Enterprise Readiness 

Training 
HRM/Payroll 
Business Intelligence

| myApps Enterprise Readiness | myOASIS<br>Training                                                                |                                 |            |  |
|-----------------------------|------------------------------------------------------------------------------------|---------------------------------|------------|--|
| Training Home               | Training Materials Please choose a Section and Sub-Section from the of HRM/Payroll | dropdowns below.<br>elligence 🗸 |            |  |
|                             | Description                                                                        | Event Name                      | Event Date |  |
|                             | Business Intelligence 4.3 Guide                                                    | Guide                           | 12/01/2023 |  |

WOASIS

#### The Home Group

The Home Group section tiles are: Folders, Categories, Documents, BI Inbox, Instances and Recycle Bin. The Home Group section is one of the sections where users may navigate throughout Business Intelligence application.

| MOAS    | SIS BUSINESS IN | TELLIGENCE       |              | Bl Launch Pad $\vee$ |          |  |           |             | Q           | Ç | R 0 | ? |
|---------|-----------------|------------------|--------------|----------------------|----------|--|-----------|-------------|-------------|---|-----|---|
| Home    | Favorites       | Recent Documents | Recently Run | un Applications      |          |  |           |             |             |   |     |   |
|         |                 |                  |              |                      |          |  |           |             |             |   |     |   |
| Folders | 5               | Categories       | Documents    |                      | BI Inbox |  | Instances |             | Recycle Bin |   |     |   |
|         |                 |                  |              |                      |          |  |           |             |             |   |     |   |
|         | •=              | ٨                |              | ٦                    |          |  |           | <b>5</b> 20 |             | Ŵ |     |   |
|         |                 |                  |              |                      |          |  |           |             |             |   |     |   |

WOASIS

#### Folders Tile:

The Folders tile contains the reports users have access too such as Advantage Budgeting, Advantage Financial, Advantage HRM etc...

| A WAOA SIS BUSINESS INTELL                                                                                                    |                               | SS INTELLIGENCE            |
|----------------------------------------------------------------------------------------------------|-------------------------------|----------------------------|
| The second second secon | Folders                       |                            |
|                                                                                                    | > 🖭 Personal Folders          | Public Folders / wvOASIS / |
| Folders                                                                                                    | * My Subscribed Alerts        |                            |
|                                                                                                    | ✓ 📲 Public Folders            | Title A                    |
|                                                                                                    | > 🗉 BI Platform Auditing      | □ I Advantage Budgeting    |
| •=                                                                                                    |                               | Advantage Financial        |
|                                                                                                    | CGI infoAdvantage R3111 Finar | Advantage HRM              |
|                                                                                                    | ✓ I™ wvOASIS                  | FHWA                       |
|                                                                                                    | > 🗐 Advantage Budgeting       | Kronos                     |
|                                                                                                    |                               | Operations                 |
|                                                                                                    | > 🖭 Advantage Financial       |                            |
|                                                                                                    | > 🖅 Advantage HRM             |                            |
|                                                                                                    | > 📧 FHWA                      |                            |
|                                                                                                    | > 📧 Kronos                    |                            |
|                                                                                                    | . ~                           |                            |

WOASIS

| <                                                                                                    | WV-FIN-GL-060 Documents not Final 🗸 🛛 🔍 🕞 🖿                                    |
|----------------------------------------------------------------------------------------------------|--------------------------------------------------------------------------------|
| FileQueryAnalyzeDisplay $\square \lor \Box \lor \Box$ $\frown \Box$ $\nabla \And \boxdot \circledast$ $\boxdot \Box$                                                                                                    | (iii) Reading                                                                  |
| WV-FIN-GL-060 Cover Page WV-FIN-GL-060 Excel WV-FIN-GL-060 Excel Summa Que                                                                                                    | ry Status                                                                      |
| Report ID:WV-FIN-GL-060State of WestRun Date:07/16/2020wvOASIS - OpRun Time:1:50:19 AMDocuments r                                                                                                    | t Virginia<br>Derational<br>NOT FINAL                                          |
| Cover P                                                                                                    | age                                                                            |
| Parameters and Promot                                                                                                    | WV-FIN-GL-004-Monthly Line Item $\sim$ Q $\swarrow$                            |
| Run Date:<br>Run Time:<br>Doc Phase Code(s):QueryAnalyze<br>$\mathcal{C}$ Display<br>$\mathcal{C}$ $\mathcal{C}$ $\mathcal{T}_{\bullet}$ $\mathfrak{S}$ $\mathfrak{S}$ $\mathfrak{S}$ $\mathfrak{S}$ $\mathfrak{S}$ $\mathfrak{S}$ |                                                                                |
| Approval Level(s): 14 No Unit Cover Page GL-004 No Unit GL-004 Unit Cover Page                                                                                                    | GL-004 Unit GL-004 No Unit No Net Act GL-004 No Unit No Net Act GL-004 Excel   |
| Assignment Date (Start)<br>Assignment Date (End):<br>Assignee(s):<br>Run Date: 03/04/2024<br>Run Time: 11:48:07 AM                                                                                                    | State of West Virginia<br>wvOASIS - Data Warehouse<br>Monthly Line Item Report |
| Prompts and Parameters<br>Run Date: 03/04/2024<br>Run Time: 11:48:07 AM                                                                                                    | Cover Page<br>No Records Found                                                 |

2<sup>nd</sup> line of report title will indicate the data source of the report:

Data Warehouse data is delayed one day

Operational is real time data

#### **Basic Navigation Prompt Box**

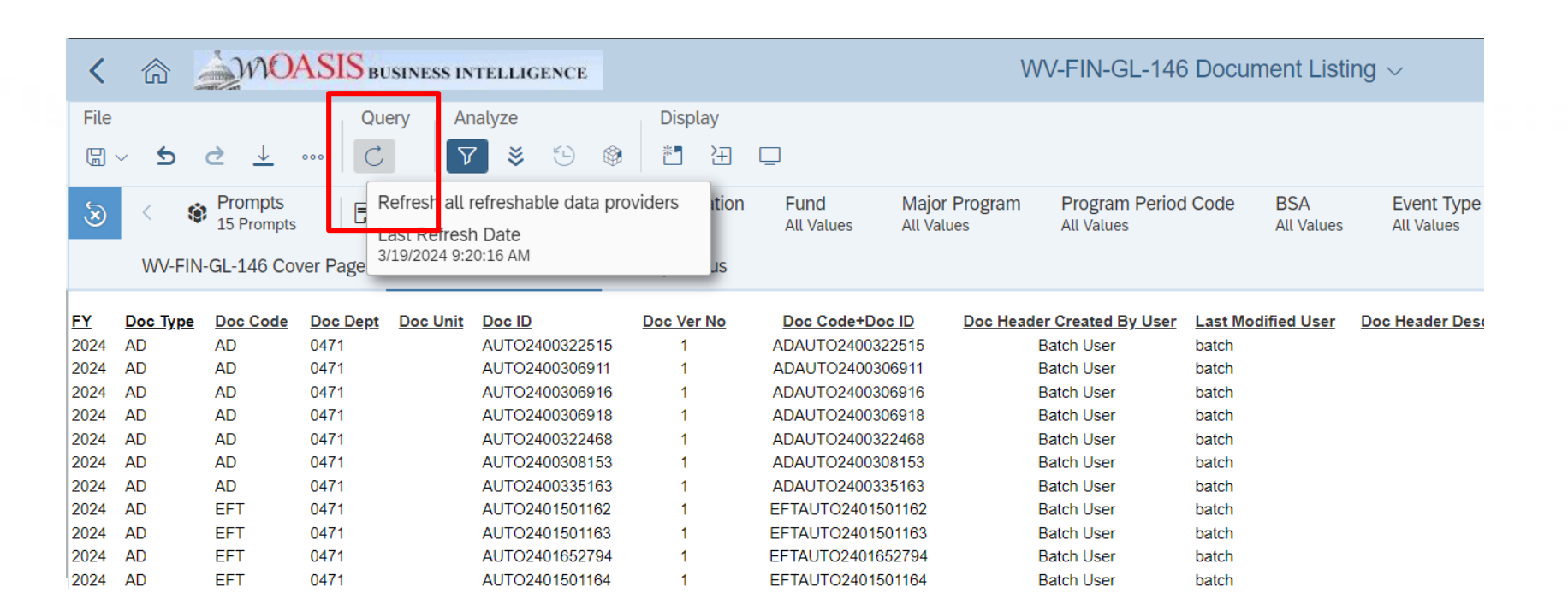

### **Basic Navigation Prompt Box**

| Shows 3 funds are selected as prompts                 | Rese<br>with                      | t Prompt values<br>the default value |
|-------------------------------------------------------|-----------------------------------|--------------------------------------|
|                                                       | Prompts 😔                         |                                      |
| Search                                                | Q ✓ 3 C Enter value(s) for Fund:  | ڻ <u>چ</u>                           |
| i Enter Fiscal Year:                                  | Search or enter value(s) manually | + Q                                  |
| Please select at least one value                      | Fund                              | ≣                                    |
| [i] Enter Less than or Equal to Accounting<br>Period: | 0101                              |                                      |
| Please select at least one value                      | ✓ 0102                            |                                      |
| Enter value(s) for Department:<br>(All values)        | 0105                              |                                      |
| <ul> <li>Enter value(s) for Fund: (3)</li> </ul>      | 0116                              |                                      |
| 0102; 0126; 0128                                      | ✓ 0126                            |                                      |
| Enter value(s) for Unit:                              | 0127                              |                                      |
| Enter value(a) for Burgau                             | ✓ 0128                            |                                      |
| (All values)                                          | 0131                              |                                      |
|                                                       |                                   |                                      |

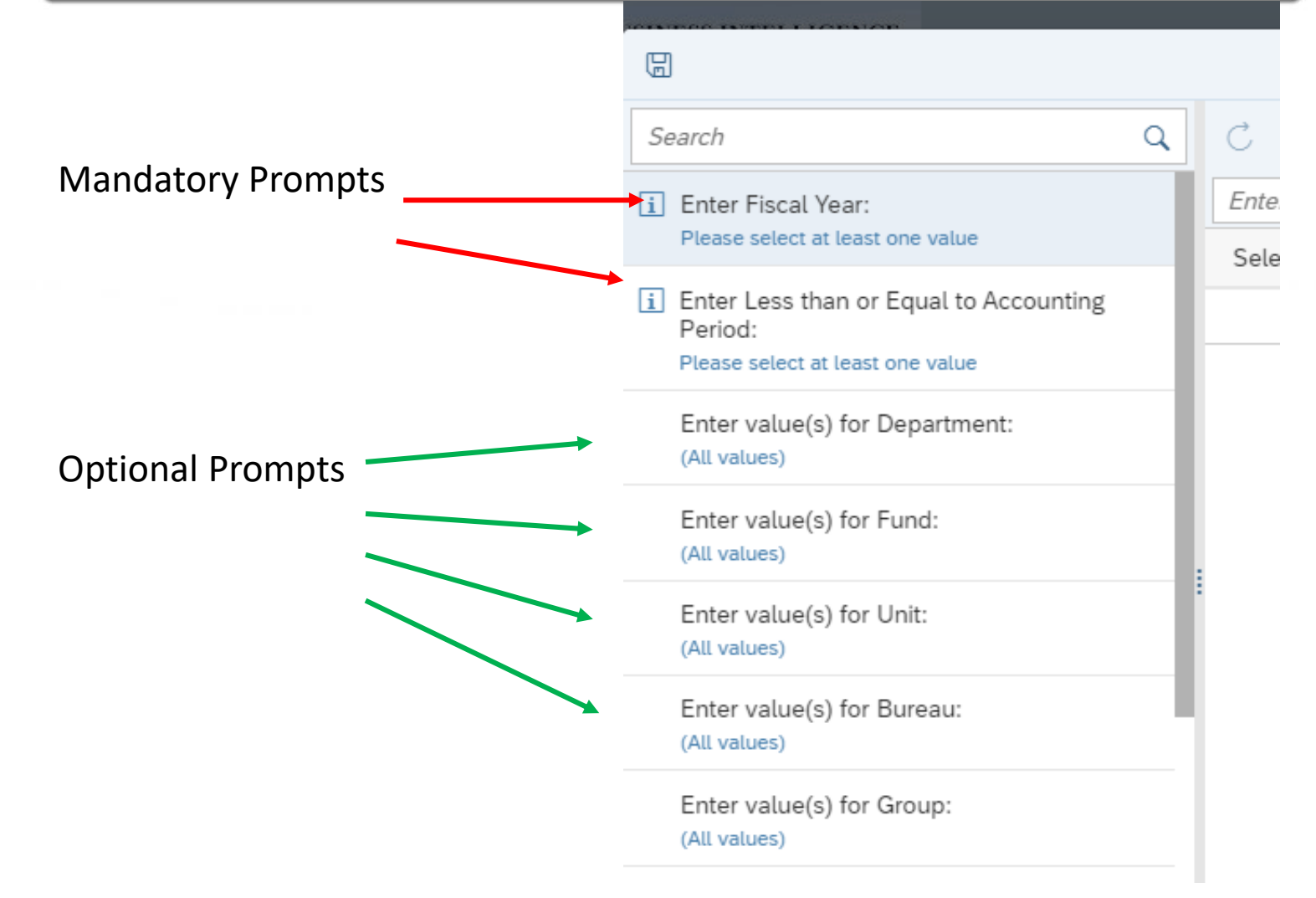

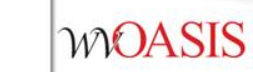

|                                                     | Advanced<br>searching       | d Settings for promp<br>g | t                 |                        |
|-----------------------------------------------------|-----------------------------|---------------------------|-------------------|------------------------|
| 8                                                   | Pr                          | rompts 😔                  |                   |                        |
| Search Q                                            | ✓ All Č                     | Enter value(s) for Fund:  | Ś                 | C Rea                  |
| i Enter Fiscal Year:                                | Search or enter value(s) ma | anually                   |                   | Settings               |
| Please select at least one value                    | Fund                        |                           | Match case        | O NO                   |
| i Enter Less than or Equal<br>to Accounting Period: | 0101                        |                           | Database search   | O NO                   |
| Please select at least one value                    | 0102                        |                           | Search by keys    | O NO                   |
| Enter value(s) for<br>Department:                   | 0105                        |                           | Show keys         | O NO                   |
| (All values)                                        | 0116                        |                           | Last refresh date | 3/11/2024, 10:19:17 AM |
| Enter value(s) for Fund:                            | . 🔲 0126                    |                           | Partial result    | No                     |
| (All values)                                        | 0127                        |                           |                   | Close                  |
| Enter value(s) for Unit:<br>(All values)            | 0128                        |                           |                   |                        |
| Enter value(s) for                                  | 0131                        |                           |                   |                        |
| Bureau:<br>(All values)                             | 0132                        |                           |                   |                        |
| Enter value(s) for                                  | 0135                        |                           |                   | -                      |

# Basic Navigation Input Controls

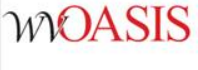

- 1. Make sure you are in Design mode
- 2. Click on the Analyze/Show Filter Bar

| <                                                                                                    | â                                                                                                    | 2m0/                | ASIS bi          | JSINESS INTEL | LIGENCE         |                 |        | •                        |                    | W           | /-FIN-PI       | ROC-( | 028 Pro | ocurem | ent Awa | rd Acc | Q | R | 0 (?      | EW     | )   |
|----------------------------------------------------------------------------------------------------|----------------------------------------------------------------------------------------------------|---------------------|------------------|---------------|-----------------|-----------------|--------|--------------------------|--------------------|-------------|----------------|-------|---------|--------|---------|--------|---|---|-----------|--------|-----|
| File                                                                                                    | <del>ک</del> ′                                                                                           | ¢                   | Query<br>職 Ĉ     | ∨ 000         | Insert<br>∰ ∨ ⊨ | √ <u>ab</u> c √ | :≣ ∘∘∘ | <mark>2</mark> lyzi<br>7 | e<br><i>fx</i> ••• | Display     |                | 000   | 000     |        |         |        |   | : | <br> <br> | Design | n 🗸 |
|                                                                                                    |                                                                                                    |                     |                  |               |                 |                 |        |                          |                    | ding<br>ign | Alt+1<br>Alt+2 |       |         |        |         |        |   |   |           |        |     |
|                                                                                                    | WV-FIN-PROC-028 Cover Pag V WV-FIN-PROC-028 PDF V WV-FIN-PROC-028 Excel V Query Status V Structure Alt+3 |                     |                  |               |                 |                 |        |                          |                    |             |                |       |         |        |         |        |   |   |           |        |     |
| Report ID:WV-FIN-PROC-028State of West VirginiaRun Date:03/11/2024wvOASIS - Data WarehouseRun Time:10:53:06 AMProcurement Award Accounting Detail |                                                                                                    |                     |                  |               |                 |                 |        |                          | IS                 |             |                |       |         |        |         |        |   |   |           |        |     |
| Cover Page                                                                                                    |                                                                                                    |                     |                  |               |                 |                 |        |                          |                    |             |                |       |         |        |         |        |   |   |           |        |     |
| <u>P</u><br>R                                                                                                    | r <u>ompts</u><br>un Date                                                                                | and Parameter<br>:: | r <u>s</u><br>03 | 3/11/2024     |                 |                 | Awa    | rd Doc Cod               | e(s):              |             |                |       |         |        |         |        |   |   |           |        |     |

# **Basic Navigation Input Controls**

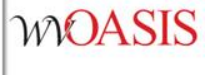

- 3. Click down arrow on Manage Filters
- 4. Click "+ New Input Control"

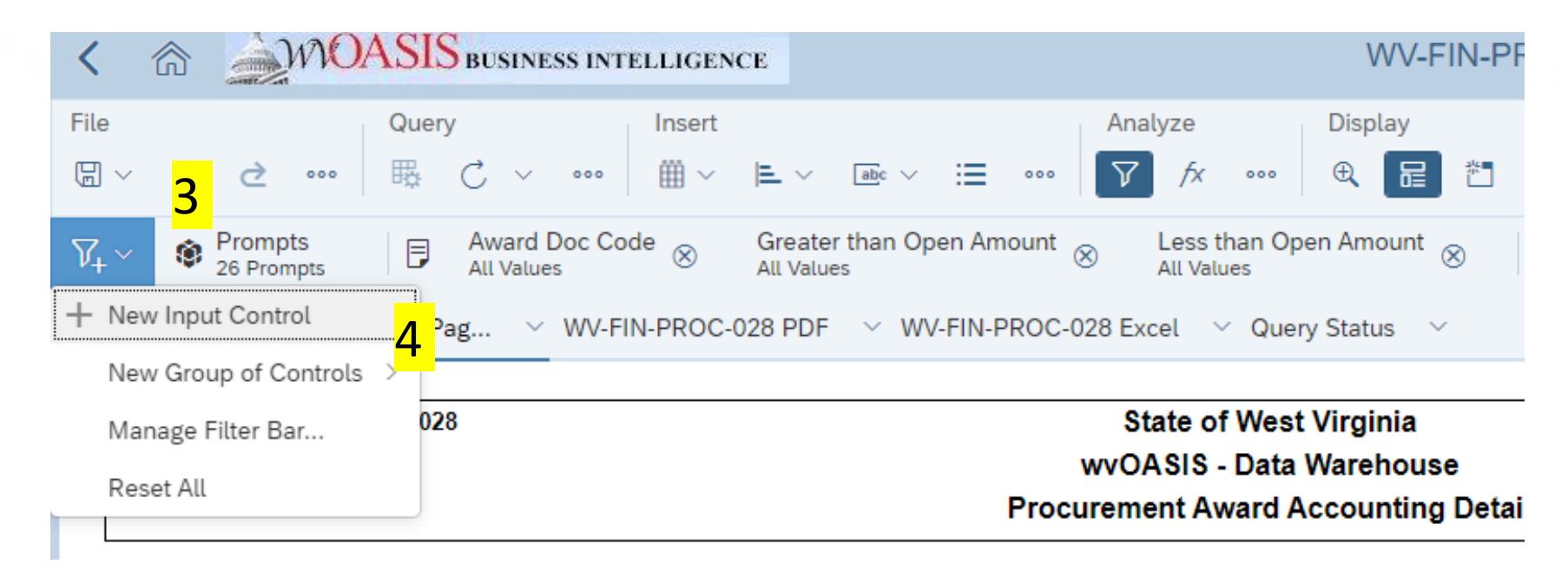

# Basic Navigation Input Controls

5. Select Object you want to filter (usually it's a column) 6. Enter value to filter

| SS INTELLICENCE                    | W/V-FIN                   | N-PROC-028 Procurement Award Acc |  |  |  |  |
|------------------------------------|---------------------------|----------------------------------|--|--|--|--|
| e e                                |                           |                                  |  |  |  |  |
| C C                                |                           |                                  |  |  |  |  |
| Object                             | Award Actg Open Amt       |                                  |  |  |  |  |
| Name                               | Award Actg Open Amt       |                                  |  |  |  |  |
| Description                        | Enter control description |                                  |  |  |  |  |
|                                    |                           |                                  |  |  |  |  |
| Current target                     | Туре                      | Spinner 🗸                        |  |  |  |  |
| O Document                         | Operator                  | Equal 🗸                          |  |  |  |  |
| <ul> <li>Current report</li> </ul> | Minimum value             |                                  |  |  |  |  |
| ✓ 🔽 🖡 WV-FIN-PROC-028 Cove         |                           |                                  |  |  |  |  |
| ✓ 	☐ Header                        | Maximum value             |                                  |  |  |  |  |
|                                    | Increment                 | 1                                |  |  |  |  |
| Header .                           | Reset on refresh          | OFF                              |  |  |  |  |
| ✓ ■ Body                           |                           |                                  |  |  |  |  |
| 🔳 🌐 Cover Page                     | Default value(s) 0        |                                  |  |  |  |  |
| Footer                             | <mark>6</mark>            |                                  |  |  |  |  |

WOASIS

Complete listing and description of the available financial reports located at bottom of Advantage Financial folder

| A WOASIS BUSINESS INTELLIGEN                                  | Folders ~                                        |                      |  |  |  |  |  |
|---------------------------------------------------------------|--------------------------------------------------|----------------------|--|--|--|--|--|
| Folders                                                       | Sel                                              | lected Folder        |  |  |  |  |  |
| ă <sup>≅</sup> Personal Folders                               | Public Folders / wvOASIS / Advantage Financial / |                      |  |  |  |  |  |
| Ĩ≡ My Subscribed Alerts                                       |                                                  |                      |  |  |  |  |  |
| E Public Folders                                              | Title                                            | ≞ Туре               |  |  |  |  |  |
| BI Platform Auditing                                          | Cash Management                                  | Folder               |  |  |  |  |  |
|                                                               | COA Elements                                     | Folder               |  |  |  |  |  |
| <ul> <li>CGI infoAdvantage R3111 Financial Reports</li> </ul> | DEP                                              | Folder               |  |  |  |  |  |
| ✓ 📲 wvOASIS                                                   | Document Control                                 | Folder               |  |  |  |  |  |
|                                                               | Finance Team                                     | Folder               |  |  |  |  |  |
| > 🖭 Advantage Budgeting                                       | Fixed Asset                                      | Folder               |  |  |  |  |  |
| ✓ [*] Advantage Financial                                     | General Accounting                               | Folder               |  |  |  |  |  |
| > 🗐 Accounts Pavable                                          | Grants Management                                | Folder               |  |  |  |  |  |
|                                                               | Inventory                                        | Folder               |  |  |  |  |  |
| > 🖭 Accounts Receivable                                       | Payroll                                          | Folder               |  |  |  |  |  |
| > 🗐 ACFR                                                      | Procurement                                      | Folder               |  |  |  |  |  |
| > Fill Budgetary Control                                      | Project Accounting                               | Folder               |  |  |  |  |  |
|                                                               | Reciprocity                                      | Folder               |  |  |  |  |  |
| > 📧 Cash Balance Analysis                                     | Travel                                           | Folder               |  |  |  |  |  |
| > 🖭 Cash Management                                           | The Vendor                                       | Folder               |  |  |  |  |  |
| N Fill COA Flamanta                                           | Vendor Employee Extract                          | Folder               |  |  |  |  |  |
| > [=] COA Elements                                            | BI Financial Session                             | Microsoft Powerpoint |  |  |  |  |  |
| > 🖅 DEP                                                       | Cash Reconciliation Issues in wvOASIS            | Microsoft Word       |  |  |  |  |  |
| > 📲 Document Control                                          | Event Type Accruals                              | Microsoft Excel      |  |  |  |  |  |
| N INTE Finance Team                                           | OASIS FIN Report Inventory Updated 10.12.2023    | Microsoft Excel      |  |  |  |  |  |
| / 📺 Finance leam                                              |                                                  |                      |  |  |  |  |  |

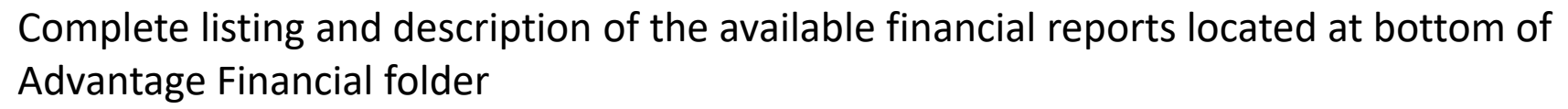

|    | А              | В                        | С                 | D                     | G                                                                                                    |
|----|----------------|--------------------------|-------------------|-----------------------|----------------------------------------------------------------------------------------------------|
|    | *All Reports v | vill have the Report ID, | , Run Date and Ru | un Time in the top l  | eft-hand corner and the wvOASIS logo in the top right-hand corner of the cover page.                                                                                                    |
|    | * Report Head  | ling and/or description  | n should indicate | if the report is from | n the Data Warehouse or the Operational system (OFIN).                                                                                                    |
|    |                |                          |                   |                       |                                                                                                    |
| 1  |                |                          |                   |                       |                                                                                                    |
| 2  | Mod# Y         | litle 💌                  | Folder 🚽          | Sub Folder            | Report Description                                                                                                    |
| _  | FIN-AP-001     | WV-FIN-AP-001 -          | Adv Financial     | Accounts Payable      | This report shows future scheduled payments grouped by Scheduled Payment Date. The report also shows any holds associated with each                                                                                  |
| 3  |                | Future Scheduled         |                   |                       | payment.                                                                                                    |
|    | FIN-AP-008     | WV-FIN-AP-008 -          | Adv Financial     | Accounts Payable      | This report displays dispursement transactions processed in a given date range by Department, Vendor, and Issue date.                                                                                                |
|    |                | Payment                  |                   |                       |                                                                                                    |
| 4  |                | Transactions             |                   |                       |                                                                                                    |
|    | FIN-AP-016     | WV-FIN-AP-016 -          | Adv Financial     | Accounts Payable      | This report shows a summary of disbursements for the specified accounting periods.                                                                                                    |
| 5  |                | Disbursement             |                   |                       | This report has a drill thru report to AP-027 which shows doc ID's.                                                                                                    |
|    | FIN-AP-019     | WV-FIN-AP-019 -          | Adv Financial     | Accounts Payable      | This report displays Accrued Amounts and Cash Amounts of Payment Request transactions grouped by Fund, Sub-Fund, Deparment, and                                                                                      |
| 6  |                | Expenditure              |                   |                       | Accounting Period for a given Fiscal Year.                                                                                                    |
|    | FIN-AP-021     | WV-FIN-AP-021 -          | Adv Financial     | Accounts Payable      | This report displays summary and detailed information related to the 1099 process. The report is primarily used by WVU.                                                                                              |
|    |                | 1099 Invoice             |                   |                       |                                                                                                    |
|    |                | Electronic File          |                   |                       | The first report tab displays the original and adjusted 1099 amounts by vendor for the specified Calendar Year. Information for this tab comes                                                                       |
|    |                |                          |                   |                       | from the 1099 Journal from records where the Sub-Object Code is taxable and from the 1099 Maintenance (M1099) documents.                                                                                             |
| -  |                |                          |                   |                       | The second expect to be details of the 1000 Maintenance (M1000) down onto for the second calendar Vers                                                                                                    |
| -  | EINLAD 026     |                          | Adv Einancial     | Accounts Davable      | The second report tao displays the details of the 1059 waintenance (without or 1059) documents for the specified calendar tear.                                                                                      |
|    | FIN-AF-020     | Comprohensive            | Advirmanciai      | Accounts Payable      | nos report displays both read and non-read disputsionent transactions processed in a given date range by Accounting Period, Vendor,<br>Denastment and Ibit                                                           |
| 8  |                |                          | Adv Einancial     | Accounts Davable      | Department, and one.                                                                                                    |
| _  | FIN-AP-027     | WV-FIN-AP-027 -          | Auv Financiai     | Accounts Payable      | This report shows the disbursement from AD 016                                                                                                    |
| 9  |                |                          | Adv Einancial     | Accounts Davable      | This reports dealer with the formation related to the 1000 process. The report is used by all departments                                                                                                    |
| 10 | FIN-AP-026     | Agenesis 1000 Depart     | Auv Fillanciai    | Accounts Payable      | This report displays detailed monification related to the 1055 process. The report is used by an departments.                                                                                                    |
| 10 | EINLAD 020     | Agency 1099 Report       | Adv Einancial     | Accounts Davable      | This separat displays the Day information for the 1000 D and ED's for all form types                                                                                                    |
|    | FIN-AP-050     | 1000 D and ED            | Auv Fillancial    | ACCOUNTS Payable      | This report displays the Box information for the 1035 K and EK's for an form types.                                                                                                    |
|    | EINLAD 025     |                          | Adv Einancial     | Accounts Davable      | Desument level information for Cloring Classification in tabular format. For a given period of time (data, aset period, EV) for Evend Accounting                                                                     |
| 10 | FIN-AF-055     | Decument History         | Auv Fillanciai    | Accounts Payable      | Document even information to closing classification in tabular format. For a given period of third (date, act period, Fr) for Fand Actounting AND cost. This range alements.                                         |
| 12 |                |                          | Adv Einancial     | Accounts Davable      | And cost accounting elements. This report with show the mistory of the accounting and the shows and a cost accounting elements and the shows are mistory of the accounting and the shows and the shows are received. |
|    | FIN-AP-057     | VVV-FIN-AP-057 -         | Auv Fillancial    | Accounts Payable      | This report will be a fabruar report thermity in those payment requests and usual semient outcoments where goods services were received                                                                              |
| 10 |                | Piscal rear End          |                   |                       | before a user specified date but paid after that date. This report will show all fund and cost accounting that of account elements.                                                                                  |
| 13 |                | Payment Requests         | Adv Financial     | Assounts Doughts      | This separat will show the Daily and VTD Expenditures for a user specified Eved Code and Eissel Year                                                                                                    |
|    | FIN-AP-038     | VVV-FIN-AP-U38 -         | Auv Financial     | Accounts Payable      | This report will show the barry and TD experiances for a user-specified rund code and riscal rear.                                                                                                    |
| 14 |                |                          | Adv Einancial     | Accounts Davable      | This separatic a tabular listing of Daymont Requests along with Disburgament documents. The chart of account alongets the                                                                                            |
|    | FIN-AP-059     | VVV-FIIV-AP-039 -        | Auv Financial     | Accounts Payable      | mis reports a carbon insurg or rayment requests along with Dispursement occurrents. The chain or account elements shown reflect the                                                                                  |
|    |                | Daily Payment            |                   |                       | payment request and dispursement documents. The Dispursement is generated during the AD thain and the accounting line than of accounts                                                                               |
|    | 4              | FIN All Reports          | (+)               |                       |                                                                                                    |

WOASIS

Complete listing and description of the available financial reports located at bottom of Advantage HRM folder

| <                                             | Folders ~                                       |                      |  |  |  |  |  |  |
|-----------------------------------------------|-------------------------------------------------|----------------------|--|--|--|--|--|--|
| Folders                                       | Selected Folder                                 |                      |  |  |  |  |  |  |
| Personal Folders      My Subscribed Alerts    | Public Folders / wvOASIS / Advantage HRM /      |                      |  |  |  |  |  |  |
| ✓ I Public Folders                            | Title A Favorites                               | Туре                 |  |  |  |  |  |  |
| > Pa BI Blatform Auditing                     | CPRB                                            | Folder               |  |  |  |  |  |  |
|                                               | E Historical Data Reporting                     | Folder               |  |  |  |  |  |  |
| > 📧 CGI infoAdvantage R3111 Financial Reports | E Real-Time Data Reporting                      | Folder               |  |  |  |  |  |  |
| ✓ IN WVOASIS                                  |                                                 | Folder               |  |  |  |  |  |  |
|                                               | RI Reports HDM Workshop                         | Microsoft Powerpoint |  |  |  |  |  |  |
| > 📲 Advantage Budgeting                       | OASIS HRM Report Inventory - Updated 10.12.2023 | Microsoft Excel      |  |  |  |  |  |  |
| > 📧 Advantage Financial                       | Pay Events Not Used                             | Microsoft Excel      |  |  |  |  |  |  |
| > 🗐 Advantage HRM                             | Test                                            | Web Intelligence     |  |  |  |  |  |  |
|                                               | U 🗇 wvOASIS Staging Reports Guide               | Microsoft Excel      |  |  |  |  |  |  |
| > 🖻 FHWA                                      |                                                 |                      |  |  |  |  |  |  |
| > 🗉 Kronos                                    |                                                 |                      |  |  |  |  |  |  |
| > FE Operations                               |                                                 |                      |  |  |  |  |  |  |
|                                               |                                                 |                      |  |  |  |  |  |  |
| > 🖭 Operations                                |                                                 |                      |  |  |  |  |  |  |

WOASIS

Complete listing and description of the available HR reports located at bottom of Advantage HRM folder

A295  $\checkmark$  :  $\times$   $\checkmark$   $f_x$ 

| 1 | A                                                                            | В                         | С                                                             | D                  | E                      | F                   | G                    | н                 | I.                 | J                                                                                                    | К                                                                                                    |
|---|------------------------------------------------------------------------------|---------------------------|---------------------------------------------------------------|--------------------|------------------------|---------------------|----------------------|-------------------|--------------------|----------------------------------------------------------------------------------------------------|----------------------------------------------------------------------------------------------------|
| 1 | Report Name                                                                  | BI Main Folder 🔻          | BI Sub-Folder Location                                        | Report Data Source | Central Agency<br>User | Agency<br>Payroll 🍸 | Agency HR<br>Users 🍸 | Agency<br>Users 🍸 | Staging<br>Users 🔽 | Prompts 🗸                                                                                                    | Report Description                                                                                                    |
| 2 | WV-FIN-PYRL-065 - Payroll<br>Vendor Payments by Check<br>Date and GTN Number | Historical Data Reporting | Check Processing<br>Reports/Deductions and<br>Vendor Payments | Data Warehouse     | Yes                    | Yes                 | No                   | No                | No                 | Check/EFT Issue Date From<br>Check/EFT Issue Date To<br>Document Create Date (From)<br>Document Create Date (To)<br>Vendor Code(s) | The Payroll Vendor Payments by Check Date and GTN Number provides<br>the details of checks for the vendor payments associated to OASIS<br>payroll. The reports has three tabs:<br>Payroll Vendor Payments by GTN - Provides the Payroll GTN Run Numbers               |
|   | WV-HRP-PYRL-080 - Direct<br>Deposit Deduction Register                       | Historical Data Reporting | Check Processing<br>Reports/Deductions and<br>Vendor Payments | Data Warehouse     | Yes                    | Yes                 | No                   | No                | No                 | GTN Number(s)<br>Vendor<br>Deduction Type                                                                                          | The Direct Deposit Deduction Register report provides details of<br>employee deductions for each employee paid to vendors via direct<br>deposit for a given pay cycle. Employees are grouped by pay cycle,<br>vendor,<br>deduction type, and deduction plan.          |
| 3 | WV-HRP-PYRL-082 - Deduction<br>Register Vendor Totals                        | Historical Data Reporting | Check Processing<br>Reports/Deductions and<br>Vendor Payments | Data Warehouse     | Yes                    | Yes                 | No                   | No                | No                 | GTN Run Number<br>Vendor Code(s)<br>Deduction Type Plan(s)<br>Deduction Type Code(s)                                               | This report lists all employee deductions by Vendor and is used by the<br>State Treasurer's Office as part of Payroll processing. The employee ID<br>and name are<br>NOT included in the report. The report does have a required prompt for<br>the GTN Run Number(s). |
|   | WV-HRP-PYRL-151STO<br>Deductions and Fringes by<br>Vendor                    | Historical Data Reporting | Check Processing<br>Reports/Deductions and<br>Vendor Payments | Data Warehouse     | Yes                    | Yes                 | No                   | No                | No                 | GTN Run Number                                                                                                    | The Deductions and Fringes by Vendor lists all deduction types and<br>fringe types and amount associated to these<br>deductions for the user entered GTN Run Number.<br>The report is grouped by Vendor. The report prompts the user to enter                         |

#### WOASIS

#### **Business Intelligence**

# Did you know?

- Reports can be scheduled to your Inbox
  - Email helpdesk or reports@wvoasis.gov
- Can place reports in "My Favorites" folder
- A cover page on all reports showing prompts used
- Reports can be modified/filtered in BI without downloading to excel through Input Controls
- Pivot table greatly assist in displaying large amounts of data

### **Business Intelligence Inbox**

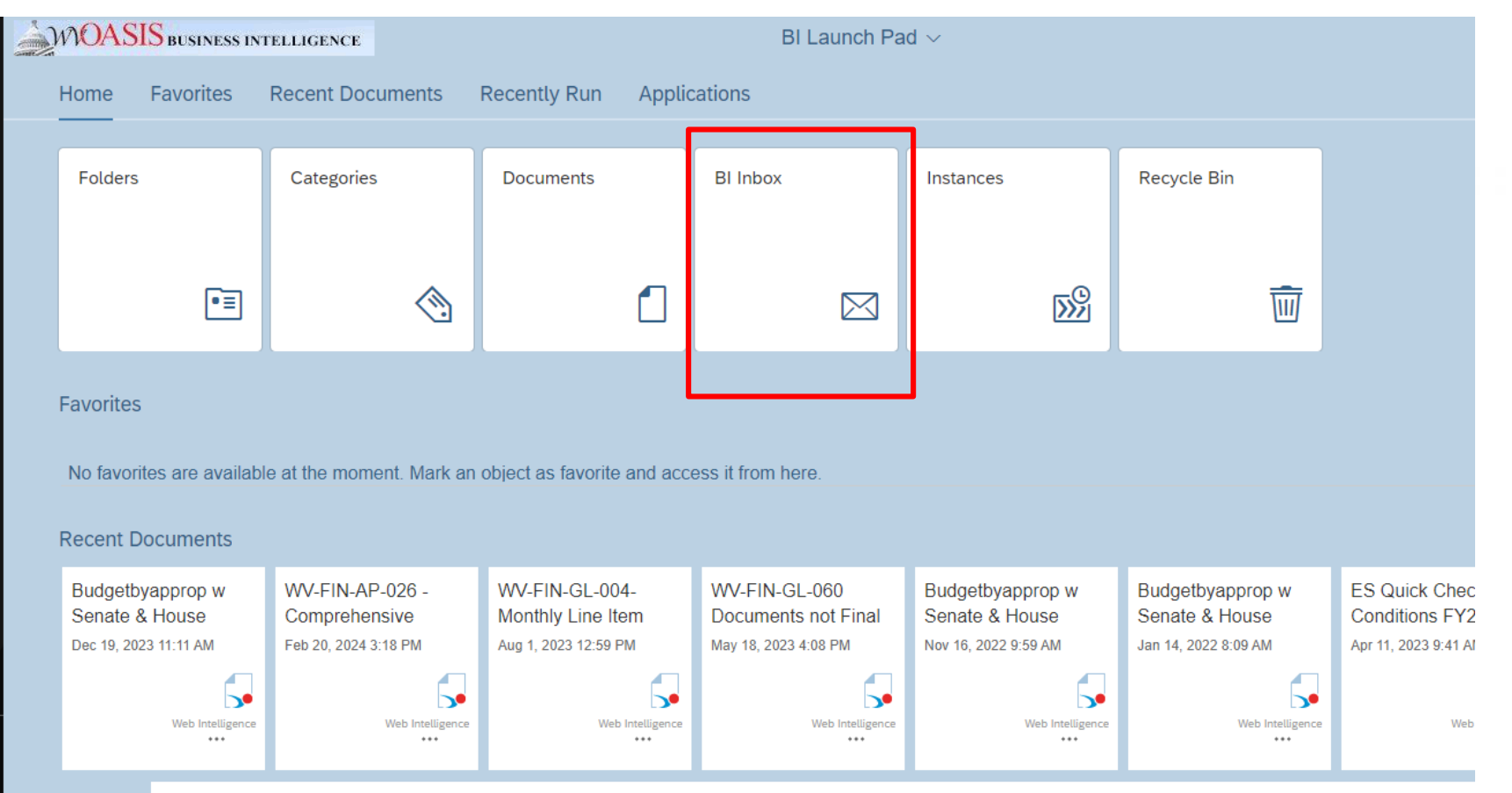

View All Recent Documents

### Business Intelligence Cover Page<sup>WOASIS</sup>

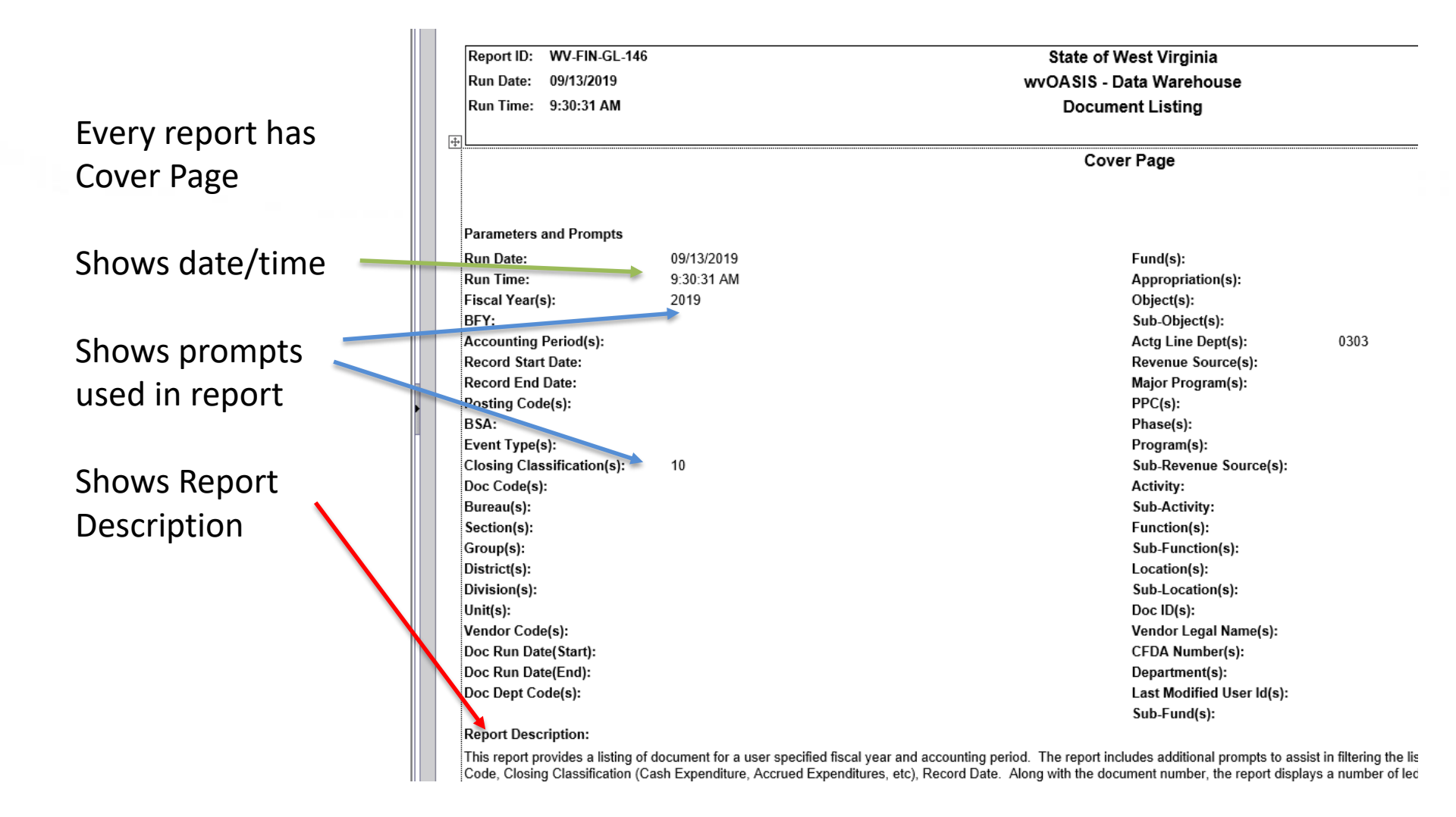

### Advantage Budgeting

- WV-AB-ES-011 Expenditure Schedule by Dept.
- WV-AB-ES-004 Enrolled Budget Reconciliation
- WV-AB-AR-016 Appropriation Request Detail
- WV-AB-AR-017 Appropriation Request by Dept.
- WV-AB-AR-014 Dues and Membership
  - Save 014 excel file for modifications

# Financial/Accounts Payable

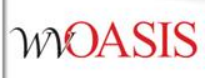

- WV-FIN-AP-054 Accrued Expense Aging report
- WV-FIN-AP-001 Future Schedule Payment
- WV-FIN-AP-026 Comprehensive Payment Details by Vendor

# Financial/Accounts Receivable

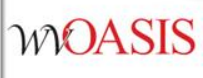

 WV-FIN-RE-010 Outstanding Receivables As of Date Ran

• WV-FIN-AR-019 Outstanding Invoices

# Financial/Budgetary Control

- WV-FIN-BC-028 BQ92LV1 Budget vs Actual
- WV-FIN-BC-033 BQ92LV1 Allotments (includes pending transactions)
- WV-FIN-BC-046 Month Exp by Object BQ92LV2
- WV-FIN-BC-052 BQ93LV1 Revenue Budget Structure (good to run when doing AR12 form in budget development)

### Budget Reports BC-028

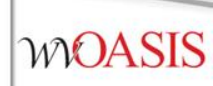

Shows Allotments, Budget and Actual amounts for the Central Budget Structure 92 Level 1. The information in this report can be located on the budget inquiry page BQ92LV1 (State Appropriation and Allotments).

State Appr. ITD tab mimics BQ92LV1

ITD EXCEL tab mimics BQ92LV1 allotment screens

### Budget Reports BC-028B

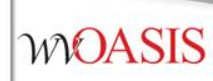

Shows Allotments, Budget and Actual amounts for the Central Budget Structure 92 Level 2, object code. The information in this report can be located on the budget inquiry page BQ92LV2

EXCEL tab mimics BQ92LV2

### Financial/Cash Balance Analysis

- WV-FIN-FUND-CASH-BAL-001
  - mimics CBALSQ page in application but with a date prompt

#### Fund Cash Balance Analysis WV-FIN-Fund-Bal-001

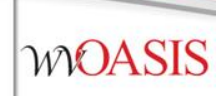

#### Fund Cash Balance Analysis

Summarizes non cash documents that will eventually be referenced by other documents that will post to cash such as GAX, PRC, PRM etc. It mimics the CBALSQ page but with a scheduled payment date filter.

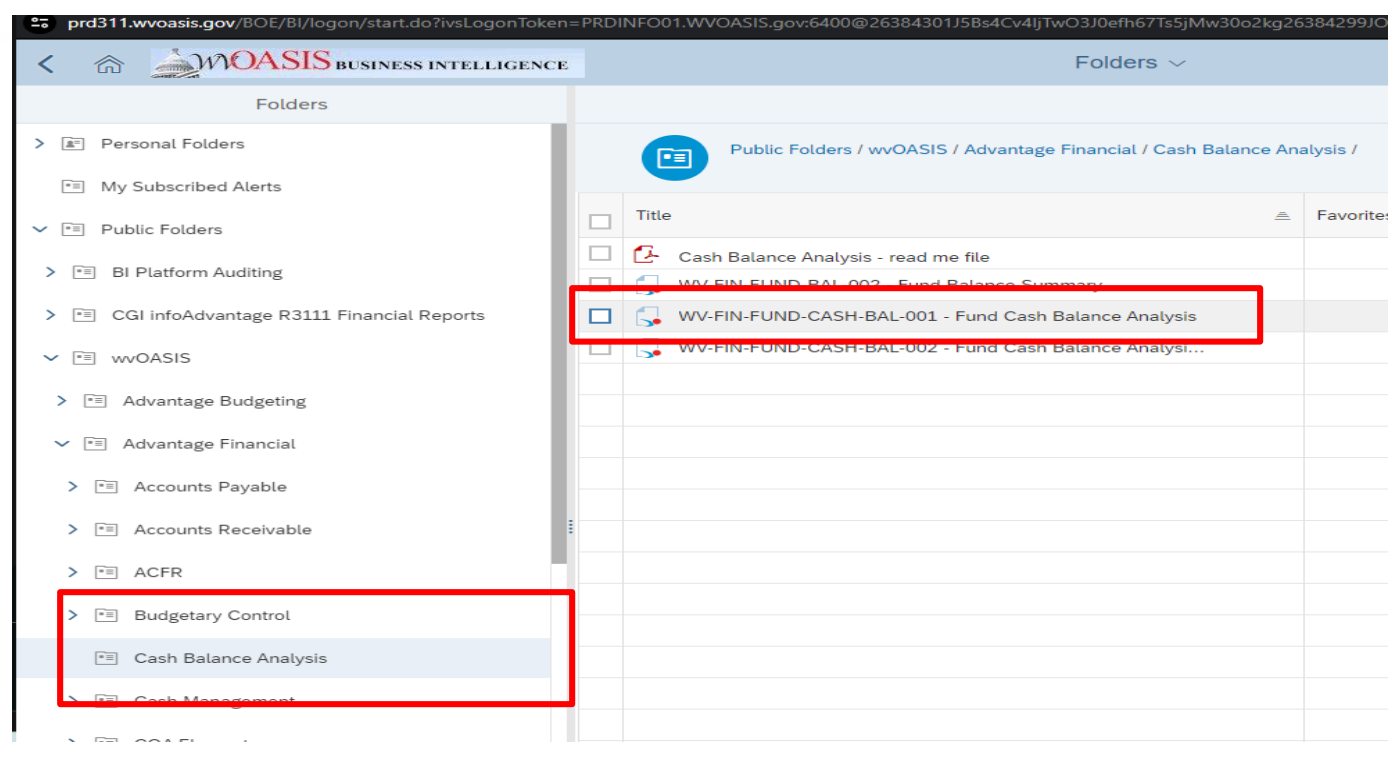

#### Fund Cash Balance Analysis WV-FIN-Fund-Bal-001

Report ID: WV-FIN-FUND-BAL-001

Run Date: 07/29/2015

Run Time: 4:57:34 PM

Cash Balance Analysis by Fund - for Scheduled

|      |                      | Final documents n<br>- See Tabs A and B | eady for d<br>for suppo | isbursement<br>orting details |                              | Pending Cash door<br>and D for supp | aments - See tabs C<br>porting details |                |
|------|----------------------|-----------------------------------------|-------------------------|-------------------------------|------------------------------|-------------------------------------|----------------------------------------|----------------|
| Fund | (A) - Avail Cash Bal | Min - Max Sched<br>Date                 | # of<br>errors          | (B) - Sched<br>Amt            | (C) - Delta - (A<br>minus B) | (D) - Pending<br>Cash Increase      | (E) - Pending Cash<br>Decrease         | (F) - Delta (C |
| 3265 | \$1,638,992.89       | 7/14/15 - 7/22/15                       |                         | \$59,895.83                   | \$1,579,097.08               | \$822,627.62                        | \$493,199.69                           | \$1,608,4      |

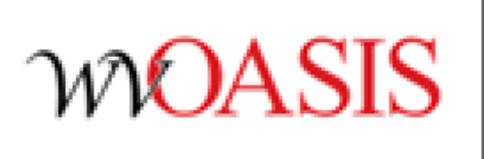

State of West Virginia

WVOASIS

#### syment Date: 08/07/2015

|   | Pending documents<br>Auditor Pending - S<br>supportin | for disbursement -<br>lee tabs E and F for<br>ing details |                          | Pending docume<br>Agency Pending<br>support | nts for disbursement -<br>- See tabs E and F for<br>ting details |          |
|---|-------------------------------------------------------|-----------------------------------------------------------|--------------------------|---------------------------------------------|------------------------------------------------------------------|----------|
|   | (G) - Pending<br>Increase to Cash                     | (H) - Pending<br>Decrease To Cash                         | I - Delta (F + G -<br>H) | J - Pending<br>Increase to<br>Cash          | K - Pending Decrease<br>to Cash                                  | L - Delt |
| Ì | \$0.00                                                | \$34,967.49                                               | \$1,573,457.50           | \$0.00                                      | \$0.00                                                           | \$1,57   |

# Financial/COA Elements

- WV-FIN-COA-002 Unit Listing
- WV-FIN-COA-004 Object Listing
- WV-FIN-COA-005 Revenue Listing
- WV-FIN-COA-016 Accounting Templates
- WV-FIN-COA-017 Major Program, Program & PPC
- WV-FIN-COA-020 Commodity Code Listing

# Financial/Document Control

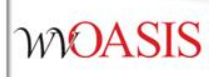

- WV-OFIN-DCTRL-005 FINAL Documents
- WV-FIN-DCTRL-004 Financial Document Exception Report with COA
  - Useful to run after encumbrance roll activity on
     6/30 and 7/31

#### **Financial/Document Control**

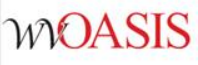

#### WV-OFIN-DCTRL-005 FINAL Documents

CTRE-000 COVER 5... WV-OFIN-DCTRE-000 EXCEL WV-OFIN-DCTRE-000 EXCELIN... QUERY STATUS

| Report | ID: WV- | OFIN-DCTRL | -005     |                                        |          |            |          |              |                 | Doc Sbmt Dt     | Run Date: 03/05/2024 |              |                 | Run Time: 1 | 12:17:13 PM GMT-04:00 |
|--------|---------|------------|----------|----------------------------------------|----------|------------|----------|--------------|-----------------|-----------------|----------------------|--------------|-----------------|-------------|-----------------------|
| FY     | APD     | Doc Type   | Doc Code | Doc Name                               | Doc Dept | Doc ID     | Doc Vers | Doc Rec Date | Doc Create Date | Doc Submit Date | Created By           | Last Updated | Last Updated By | Aprv Lvl    | User                  |
| 2024   | 1       | ABS        | GAX      | General Accounting Expense/Expenditure | 0221     | 2300101715 | 1        | 7/26/23      | 6/29/23         | 7/26/23         | FRILEYJ01            | 7/26/23      | batch           | 5           | DOYLEMA1              |
| 2024   | 1       | ABS        | GAX      | General Accounting Expense/Expenditure | 0221     | 2300101715 | 1        | 7/26/23      | 6/29/23         | 7/26/23         | FRILEYJ01            | 7/26/23      | batch           | 6           | ANTILLJO1             |
| 2024   | 1       | ABS        | GAX      | General Accounting Expense/Expenditure | 0221     | 2400002347 | 1        | 7/12/23      | 7/10/23         | 7/12/23         | CARPERLE1            | 7/14/23      | batch           | 5           | DOYLEMA1              |
| 2024   | 1       | ABS        | GAX      | General Accounting Expense/Expenditure | 0221     | 2400002347 | 1        | 7/12/23      | 7/10/23         | 7/12/23         | CARPERLE1            | 7/14/23      | batch           | 6           | BELLGE1               |
| 2024   | 1       | ABS        | GAX      | General Accounting Expense/Expenditure | 0221     | 2400002357 | 1        | 7/12/23      | 7/10/23         | 7/12/23         | CARPERLE1            | 7/14/23      | batch           | 5           | DOYLEMA1              |
| 2024   | 1       | ABS        | GAX      | General Accounting Expense/Expenditure | 0221     | 2400002357 | 1        | 7/12/23      | 7/10/23         | 7/12/23         | CARPERLE1            | 7/14/23      | batch           | 6           | BELLGE1               |
| 2024   | 1       | ABS        | GAX      | General Accounting Expense/Expenditure | 0221     | 2400002483 | 1        | 7/10/23      | 7/10/23         | 7/10/23         | CARPERLE1            | 7/14/23      | batch           | 5           | DOYLEMA1              |
| 2024   | 1       | ABS        | GAX      | General Accounting Expense/Expenditure | 0221     | 2400002483 | 1        | 7/10/23      | 7/10/23         | 7/10/23         | CARPERLE1            | 7/14/23      | batch           | 6           | ANTILLJO1             |
| 2024   | 1       | ABS        | GAX      | General Accounting Expense/Expenditure | 0221     | 2400002499 | 1        | 7/10/23      | 7/10/23         | 7/10/23         | CARPERLE1            | 7/14/23      | batch           | 5           | DOYLEMA1              |
| 2024   | 1       | ABS        | GAX      | General Accounting Expense/Expenditure | 0221     | 2400002499 | 1        | 7/10/23      | 7/10/23         | 7/10/23         | CARPERLE1            | 7/14/23      | batch           | 6           | ANTILLJO1             |
| 2024   | 1       | ABS        | GAX      | General Accounting Expense/Expenditure | 0221     | 2400003109 | 1        | 7/12/23      | 7/11/23         | 7/12/23         | CARPERLE1            | 7/21/23      | batch           | 5           | DOYLEMA1              |
| 2024   | 1       | ABS        | GAX      | General Accounting Expense/Expenditure | 0221     | 2400003109 | 1        | 7/12/23      | 7/11/23         | 7/12/23         | CARPERLE1            | 7/21/23      | batch           | 6           | ANTILLJO1             |
| 2024   | 1       | ABS        | GAX      | General Accounting Expense/Expenditure | 0221     | 2400004651 | 1        | 7/27/23      | 7/13/23         | 7/27/23         | CARPERLE1            | 7/29/23      | batch           | 5           | DOYLEMA1              |
| 2024   | 1       | ABS        | GAX      | General Accounting Expense/Expenditure | 0221     | 2400004651 | 1        | 7/27/23      | 7/13/23         | 7/27/23         | CARPERLE1            | 7/29/23      | batch           | 6           | ANTILLJO1             |
| 2024   | 1       | ABS        | GAX      | General Accounting Expense/Expenditure | 0221     | 2400004653 | 1        | 7/18/23      | 7/13/23         | 7/18/23         | CARPERLE1            | 7/21/23      | batch           | 5           | DOYLEMA1              |
| 2024   | 1       | ABS        | GAX      | General Accounting Expense/Expenditure | 0221     | 2400004653 | 1        | 7/18/23      | 7/13/23         | 7/18/23         | CARPERLE1            | 7/21/23      | batch           | 6           | ANTILLJO1             |
| 2024   | 1       | ABS        | GAX      | General Accounting Expense/Expenditure | 0221     | 2400004776 | 1        | 7/18/23      | 7/14/23         | 7/18/23         | CARPERLE1            | 7/18/23      | batch           | 5           | DOYLEMA1              |
| 2024   | 1       | ABS        | GAX      | General Accounting Expense/Expenditure | 0221     | 2400004776 | 1        | 7/18/23      | 7/14/23         | 7/18/23         | CARPERLE1            | 7/18/23      | batch           | 6           | ANTILLJO1             |
| 2024   | 1       | ABS        | GAX      | General Accounting Expense/Expenditure | 0221     | 2400004916 | 1        | 7/17/23      | 7/14/23         | 7/17/23         | CARPERLE1            | 7/21/23      | batch           | 5           | DOYLEMA1              |
| 2024   | 1       | ABS        | GAX      | General Accounting Expense/Expenditure | 0221     | 2400004916 | 1        | 7/17/23      | 7/14/23         | 7/17/23         | CARPERLE1            | 7/21/23      | batch           | 6           | ANTILLJO1             |
| 2024   | 1       | ABS        | GAX      | General Accounting Expense/Expenditure | 0221     | 2400009009 | 1        | 7/27/23      | 7/27/23         | 7/27/23         | CARPERLE1            | 7/29/23      | batch           | 5           | DOYLEMA1              |
| 2024   | 1       | ABS        | GAX      | General Accounting Expense/Expenditure | 0221     | 2400009009 | 1        | 7/27/23      | 7/27/23         | 7/27/23         | CARPERLE1            | 7/29/23      | batch           | 6           | ANTILLJO1             |

# Financial/Document Control

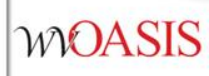

WV-FIN-DCTRL-004 Financial Documents (prompts)

- Error Severity Code: 2
- Document Code: APO, CPO, ACT, CCT, ADO, CDO, ARQS, CRQS, GAP, GAE, GRTAWD
- Document Creation Date: 7/31/2023
- Document Creation User: batch

# **Financial/Fixed Assets**

- WV-FIN-AM-017 Assets by Department

   Complete listing of assets for a department
- WV-FIN-AM-017V Vehicles by Department
  - Listing of vehicles and other equip. for compliance with §5A-12-12 State vehicle fleet annual report.
- WV-FIN-AM-043 Fixed Asset Documents
- WV-FIN-AM-044 Real Estate
  - Listing of buildings, land, waterways, leased buildings, and leased land for compliance with §5A-10-9 Real property accounting and records.

# **Financial/General Accounting**

WOASIS

- WV-FIN-GL-004 Monthly Line Item
  - Current month & YTD revenues and expenditures
- WV-FIN-GL-060 Documents Not Final
  - Any document not FINAL (other than budget documents)
- WV-FIN-GL-146 Documents Listing
  - "kitchen sink" report this has tons of information
- WV-FIN-TRLBAL-001 Trial Balance Summary
   Gives balances for Fund/BSA
- WV-FIN-TRLDTL-001 Trial Balance Detail

– Gives balances for Fund/Sub Fund/BSA/Sub BSA and UNIT

 $\sim$ 

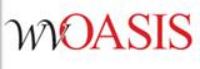

#### Posting Code Closing Classification

|     | Closing Classification Code | Name                            |
|-----|-----------------------------|---------------------------------|
| ¥   | 1                           | Asset Roll Forward              |
|     | 10                          | Cash Expenditures               |
|     | 11                          | Accrued Expenditures            |
|     | 12                          | Encumbrances                    |
|     | 13                          | Pre Encumbrances                |
|     | 14                          | Collected Revenue               |
|     | 15                          | Billed Revenue                  |
|     | 16                          | Billed Unearned Revenue Roll    |
|     | 17                          | Collected Unearned Revenue Roll |
|     | 2                           | Liability Roll Forward          |
| Fir | st Prev Next Last           |                                 |

 Save Undo Delete Insert Copy Paste
 Search
 ♥ ●

 Closing Classification Code :
 1

 Name :
 Asset Roll Forward

 Real Posting Code :
 ▲

 Fund Balance Posting Code :
 ▲

 Retained Earnings Posting Code :
 ▲

 Agency Due To Posting Code :
 ▲

 Offset Posting Code :
 ▲

 Closing Action :
 Roll Forward

What is Closing Classification?

Similar to other rollups such as Bureau, District, etc...but for posting codes on the Posting section of documents.

What are they used for? For reporting purposes and annual close process determines what to do with journal records

JUMP TO: PSCDCL

Lists all Closing Classification Codes

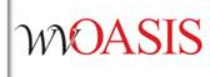

| est-CommodityB  | ased(PRC)               | Dept: 0313 | ID: 2000000   | 106 Ver.:                    | Function: New | Phase: Final             |               |                          |   |
|-----------------|-------------------------|------------|---------------|------------------------------|---------------|--------------------------|---------------|--------------------------|---|
| ər              |                         |            |               |                              |               |                          |               |                          |   |
| ounting Distrib | ution                   | To         | otal Lines: 0 | Distributio                  |               |                          |               |                          |   |
| dor             |                         | To         | otal Lines: 1 | Vendor Lir                   |               |                          |               |                          |   |
| ommodity        |                         | To         | otal Lines: 1 | Commodit                     |               |                          |               |                          |   |
| Accounting      |                         | To         | otal Lines: 1 | Accountin                    |               |                          |               |                          |   |
| Posting         |                         | Т          | otal Lines: 2 |                              |               |                          |               |                          |   |
|                 |                         |            |               |                              |               |                          |               |                          |   |
|                 |                         |            |               |                              |               |                          |               |                          |   |
| Line            |                         | Function   | n             |                              | Debit Amount  |                          |               |                          |   |
| Line            |                         | Function   | n             |                              | Debit Amount  |                          | Credit Amount |                          |   |
| Line            | Liquidation             | Function   | n             | P006<br>P005                 | Debit Amount  | \$1,271.22               | Credit Amount | \$1,271.22               | ۲ |
| Line            | Liquidation<br>Standard | Function   | n             | P006<br>P005<br>D011<br>D001 | Debit Amount  | \$1,271.22<br>\$1,271.22 | Credit Amount | \$1,271.22<br>\$1,271.22 | • |

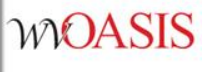

| Posting Code                                                               |                 |              |                  |                       |   |  |  |
|----------------------------------------------------------------------------|-----------------|--------------|------------------|-----------------------|---|--|--|
|                                                                            |                 |              |                  |                       |   |  |  |
|                                                                            |                 |              |                  |                       |   |  |  |
| Posting Code                                                               | Name            | Account Type | Cash Account     | Memo Account          |   |  |  |
| < P005                                                                     | Encumbrance     |              | No               | No                    |   |  |  |
| First Prev Next La                                                         | st              |              |                  |                       |   |  |  |
|                                                                            |                 |              |                  |                       |   |  |  |
| Save Undo Delete                                                           | Insert Copy P   | aste Search  | $\Rightarrow$    |                       |   |  |  |
| 🗢 🔻 General In                                                             | formation       |              |                  |                       |   |  |  |
| *Posting Code :                                                            | 2005            | Closin       | g Classification | Code : 12 🐟           |   |  |  |
| *Name : E                                                                  | Encumbrance     | Closin       | g Classification | Name : Encumbrances   |   |  |  |
| *Short Name : Encumbrance                                                  |                 |              |                  |                       |   |  |  |
|                                                                            |                 |              |                  |                       |   |  |  |
| ► Inference                                                                | and Edit Infor  | mation       |                  |                       |   |  |  |
|                                                                            |                 |              |                  |                       |   |  |  |
| Update/Po                                                                  | sting Rules -   |              |                  |                       | _ |  |  |
| Expense Budge                                                              | et : 🔽          | CBAL B       | ucket :          | $\sim$                |   |  |  |
| Expense Bucket                                                             | ld : 13         | 📤 CBAL U     | pdate :          |                       |   |  |  |
|                                                                            | Encumbered      | d FBALU      | pdate : 🔽        |                       |   |  |  |
| Revenue Budg                                                               | -i ·            | FBAL B       | ucket : Expense  |                       |   |  |  |
| Revenue Bucket                                                             | ld :            | 📤 Code       | Type : Spendin   | g 🗸                   |   |  |  |
|                                                                            |                 |              |                  |                       | _ |  |  |
| - V Classifica                                                             | tions           |              |                  |                       |   |  |  |
| Overhead Rate P                                                            | rocess :        |              | Ad               | counting Type Journal | : |  |  |
| Cost Allocation Process : Not Applicable Journal Type for 1099 Reporting : |                 |              |                  |                       |   |  |  |
| Funding Split : Split for Reporting V Cash Type Journal :                  |                 |              |                  |                       |   |  |  |
| FACP                                                                       | FACP Eligible : |              |                  |                       |   |  |  |

#### Jump To: **PSCD**

Search for Posting Code **P005** 

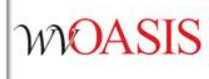

#### **Common Closing Classification Codes**

**10-Cash Expenses** – all postings that post to both expense and cash BSA 1020. This is equivalent to the **Cash Expense** budget bucket on BQ pages

**14-Collected Earned Revenue** – all postings that post to both revenue and cash BSA 1020 (exceptions of GAXR's). This is the equivalent to **Collected Earned Revenue** budget bucket on BQ pages.

**5-Cash Roll Forward-**all postings that post to Balance Sheet Account BSA 1020. This is the balance sheet that shows balances on CBALSQ and CBALDQ pages.

You can run GL-146 for Closing Classifications 10, 14, 5 for a specific fiscal year and period and generate a cash flow report that shows all revenues, expenses and cash transactions.

# Financial/TRLBAL-001

- Gives beginning/ending balances and net activity
- Does not give transactions (GL-146 or GL-060)
- Accounting Period left blank get balances for all periods in the FY
- Can also filter on Closing Classifications
- Common Balance Sheet Accounts BSA used
  - 1020 Cash
  - 1040 Board of Treasury Investments BTI
  - 1044 Investment Management Board IMB

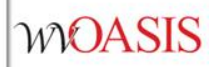

# Financial/TRLBAL-001

| Fund | <u>BSA</u>  | Accounting Period | Beginning Balance | Total Debits | Total Credit | Ending Balance | Net Activity |
|------|-------------|-------------------|-------------------|--------------|--------------|----------------|--------------|
| 3024 | <u>1020</u> | 1                 | 1,085,738.64      | 55,045.00    | (27,915.30)  | 1,112,868.34   | 27,129.70    |
| 3024 | <u>1020</u> | 2                 | 1,112,868.34      | 148,500.00   | (51,761.54)  | 1,209,606.80   | 96,738.46    |
| 3024 | <u>1020</u> | 3                 | 1,209,606.80      | 125,846.30   | (54,378.64)  | 1,281,074.46   | 71,467.66    |
| 3024 | <u>1020</u> | 4                 | 1,281,074.46      | 34,948.64    | (170,203.90) | 1,145,819.20   | (135,255.26) |
| 3024 | <u>1020</u> | 5                 | 1,145,819.20      | 2,500.00     | (20,969.14)  | 1,127,350.06   | (18,469.14)  |
| 3024 | <u>1020</u> | 6                 | 1,127,350.06      | 55,000.00    | (20,933.25)  | 1,161,416.81   | 34,066.75    |
| 3024 | <u>1020</u> | 7                 | 1,161,416.81      | 212,098.97   | (22,201.78)  | 1,351,314.00   | 189,897.19   |
| 3024 | <u>1020</u> | 8                 | 1,351,314.00      | 27,500.00    | (85,665.31)  | 1,293,148.69   | (58,165.31)  |
| 3024 | <u>1020</u> | 9                 | 1,293,148.69      |              | (47,480.08)  | 1,245,668.61   | (47,480.08)  |
| 3024 | <u>1020</u> | 10                | 1,245,668.61      | 190,516.05   | (23,879.17)  | 1,412,305.49   | 166,636.88   |
| 3024 | <u>1020</u> | 11                | 1,412,305.49      | 2,500.00     | (62,367.77)  | 1,352,437.72   | (59,867.77)  |
| 3024 | <u>1020</u> | 12                | 1,352,437.72      | 30,087.02    | (43,614.60)  | 1,338,910.14   | (13,527.58)  |
| 3024 | <u>1020</u> | 13                | 1,338,910.14      |              |              | 1,338,910.14   |              |

# Financial/Grants Management

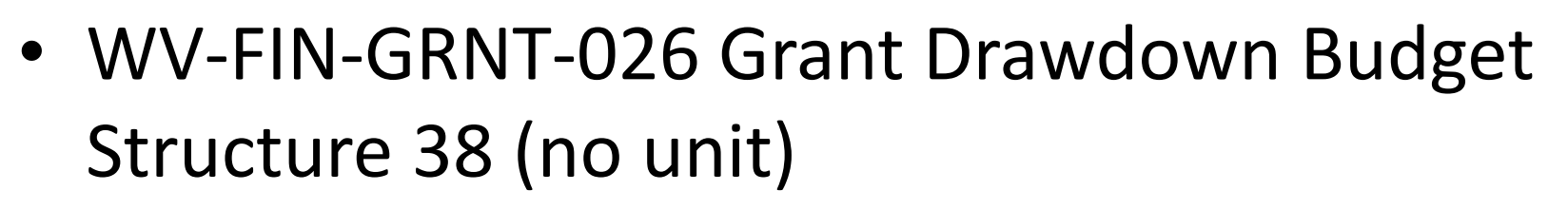

- WV-FIN-GRNT-029 Grant Drawdown Budget Structure 95 (includes unit codes)
- WV-FIN-GRNT-024 Grant Award Summary
- WV-FIN-GRNT-025 Grant Award Accounting Detail

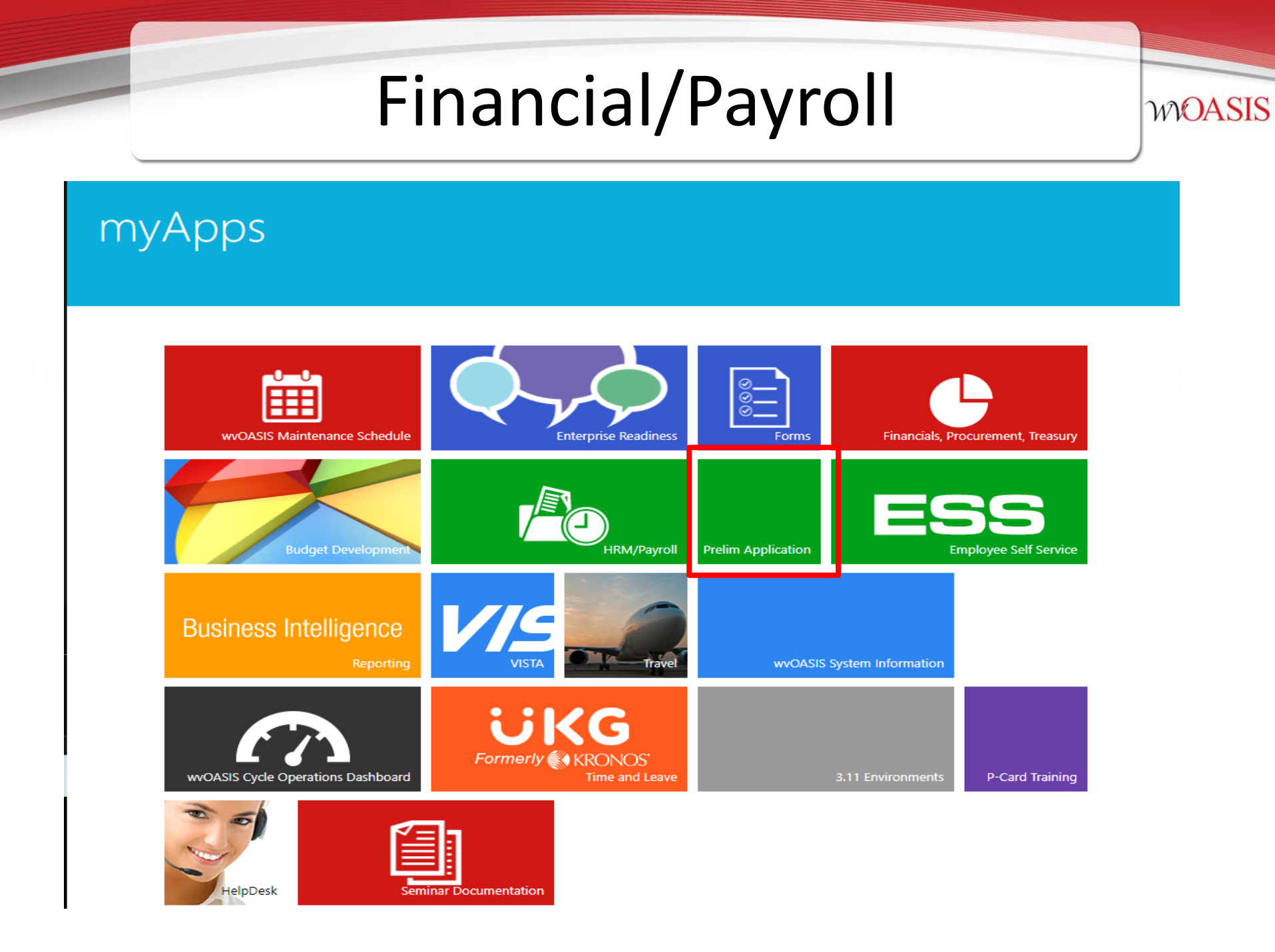

# **Financial/Payroll**

|   | (?) Home                                | Reports / Pa | ayroll Exceptio | n Rep | port                                                 |                               |                              |                 |                     |
|---|-----------------------------------------|--------------|-----------------|-------|------------------------------------------------------|-------------------------------|------------------------------|-----------------|---------------------|
|   | 🖑 Data Load 🛛 🗸                         | Scenario*    |                 |       | Department                                           |                               |                              |                 |                     |
|   | 🖗 GTN Execution Output <                | 20240322-    | FRIR1 <b>v</b>  |       | 0402 ×                                               | nerate Report                 |                              |                 |                     |
|   | 🔟 Payroll Application Reports 🗸         |              |                 |       |                                                      |                               |                              |                 |                     |
| Ц | Pre Generated Pavroll                   | * *          | Q •• ·          | •     | 1 /1 → → 🗅 ± 🛪 🖶 🗏 🦄                                 | r e e 📮 🤇                     |                              |                 |                     |
|   | Register Detail                         |              |                 |       |                                                      |                               |                              |                 |                     |
|   | Interactive Payroll Register<br>Detail  |              |                 |       |                                                      | Payroll Ac<br>Scenario -      | counting Erro<br>20240322-FR | ors<br>IR1      |                     |
|   | Interactive Payroll Register<br>Summary | Dent Comp    | Stru<br>Id      | Lvl   | Accounting String I abel                             | Accounting String             | Available Balance            | Payroll Expense | Amount Short Frrom  |
|   |                                         | 0402 ALOT    | 92LV1 92        | 1     | BFY/FUND CD/DEPT CD/APPR CD                          | 2024-3951-0402-37200          | \$2,379.84                   | \$4,321.53      | (\$1,941,69) The p  |
|   | Pavroll Zero Dollar Check               | 0402 ALOT    | 92LV1 92        | 1     | BFY/FUND_CD/DEPT_CD/APPR_CD                          | 2024-0390-0402-14800          | \$2,795.47                   | \$31,933.24     | (\$29,137.77) The p |
|   | Register                                | 0402 BQ95L   | .V4 95          | 4     | Department/Major Program/Program Period/Program/Unit | 0402-NEGDL-F2024-NEGDL.0-0048 | \$4,431.89                   | \$7,545.62      | (\$3.113.73) Pavro  |
|   | J                                       | 0402 Cash    |                 |       | Fund Code                                            | 8714                          | \$8,531.42                   | \$60,798.48     | (\$52,267.06) Exper |
|   | Budget Validation                       | 0402 Cash    |                 |       | Fund Code                                            | 8712                          | \$81,681.25                  | \$166,526.63    | (\$84,845.37) Exper |
|   |                                         |              |                 |       |                                                      |                               |                              |                 |                     |
|   | Cash Validation                         |              |                 |       |                                                      |                               |                              |                 |                     |
|   | Payroll Exception                       |              |                 |       |                                                      |                               |                              |                 |                     |
|   | Child Support and                       |              |                 |       |                                                      |                               |                              |                 |                     |
|   | Garnishments                            |              |                 |       |                                                      |                               |                              |                 |                     |
|   | Deduction Event Detail                  |              |                 |       |                                                      |                               |                              |                 |                     |

- WV-FIN-PROC-028 Proc. Award Accounting Detail
   Used to help clean up unwanted open amounts
- WV-FIN-PROC-032 Award Document Chain Report
- WV-FIN-PROC-033 Non Accounting Enc. Listing
- WV-FIN-PROC-034 Non-Commodity Pre-Enc.
- WV-FIN-PROC-035 Commodity Pre-Encumbrance

WOASIS

#### Determine what/if any documents that are encumbered but need liquidated

|                            |                                             | Prompts                                                                                                    |        |
|----------------------------|---------------------------------------------|----------------------------------------------------------------------------------------------------|--------|
| Report ID: WV-FIN-PROC-028 | State of West Virginia                      | Reply to prompts before running the query.                                                                         |        |
| Run Date: 09/26/2019       | wvOASIS - Data Warehouse                    | Enter value(s) for Department: (optional) 0932                                                                     |        |
| Due Times 2:25:05 DM       | Des supersent Assessed Assessmentian Detail | Enter value(s) for Fund: (optional) This filter will be ignored because no value has been selected.                |        |
| tun Time: 2:25:05 PM       | Procurement Award Accounting Detail         | Enter value(s) for Unit: (optional) This filter will be ignored because no value has been selected.                |        |
|                            |                                             | Enter value(s) for Appropriation: (optional) This filter will be ignored because no value has been selected.       |        |
|                            | Cover Page                                  | Enter value(s) for Object: (optional) This filter will be ignored because no value has been selected.              |        |
|                            |                                             | Enter value(s) for Sub-object Code: (optional) This filter will be ignored because no value has been selected.     |        |
| Prompts and Parameters     |                                             | Enter value(s) for Major Program: (optional) This filter will be ignored because no value has been selected.       |        |
| 2un Date: 09/26/2019       | Award Doc Code(s):                          | Enter value(s) for Program Code: (optional) This filter will be ignored because no value has been selected.        |        |
| 2:25:05 PM                 | Award Doc Dont Code(s):                     | Enter value(s) for Program Penod Code: (optional) i his filter will be ignored because no value has been selected. |        |
| tenertment(e): 0022        | Award Doc Dept Code(s).                     | Enter value(s) for Department:                                                                                     |        |
| Purson (a)                 | Award Doc ID(s).                            | 0932                                                                                                    |        |
| Sureau(s):                 | Shipping Locations Code(s):                 | Refresh Values 😵 🗍                                                                                                 |        |
| Section(s):                | Sub-Object Code(s):                         | To see the content of the list, please click the Refresh values                                                    |        |
| livision(s):               |                                             | button.                                                                                                    |        |
| iroup(s):                  |                                             |                                                                                                    |        |
| Jistrict(s):               |                                             |                                                                                                    |        |
| Init(s):                   |                                             |                                                                                                    |        |
| lajor Program(s):          |                                             |                                                                                                    |        |
| rogram(s):                 |                                             |                                                                                                    |        |
| 'PC(s):                    |                                             |                                                                                                    |        |
| und(s):                    |                                             |                                                                                                    |        |
| Diect(s):                  |                                             | Enter your search nattern here                                                                                     |        |
| function(s):               |                                             |                                                                                                    |        |
| Appropriation(s):          |                                             |                                                                                                    |        |
| ward Record Date (Start):  |                                             | (?) More Information                                                                                               |        |
| ward Pecord Date (Start).  |                                             | Select or tune the values you want to return to reports for each promet displayed here                             |        |
| walu Recolu Dale (Lilu).   |                                             | Select of type the values you want to return to reports for each prompt displayed nere.                            |        |
| vent type(s):              |                                             |                                                                                                    |        |
| SF 1(S):                   |                                             | Run Query                                                                                                    | Cancel |
|                            |                                             |                                                                                                    |        |
| eport Description          |                                             |                                                                                                    |        |

The report contains three input controls to assist the user with filtering their information. There is one input control on Award Doc Code where one can specify one or more Doc Code. There is an input control on

Scroll to the very last column to the right

Right mouse click in the column

WOASIS

~

"Actg Open" Click Add Filter

Add 0

Filter

| 1 | 10/26/2017   | No.    | Acig Actual   | Acig Closed    |      | Actg Open |  |
|---|--------------|--------|---------------|----------------|------|-----------|--|
| 1 | 07/31/2017   | No     | 1 140 00      | 1 140 00       |      |           |  |
| - | 12/17/2015   | No     |               | 1,140.00       |      |           |  |
| - | 09/22/2017   | No     |               |                |      |           |  |
|   | 07/29/2016   | No     | 507.00        | 507.00         |      |           |  |
|   | 07/20/2016   | No     | 32.30         | 32.30          |      |           |  |
|   | 03/11/2016   | No     | 517.00        | 517.00         |      |           |  |
|   | 03/11/2016   | No     | 1 977 80      | 1 977 80       |      |           |  |
|   | 03/11/2016   | No     | 170.46        | 1,377.00       |      |           |  |
|   | 07/29/2016   | No     | 1 307 00      | 1 307 00       |      |           |  |
|   | 07/20/2016   | No     | 750.00        | 750.00         |      |           |  |
|   | 07/29/2016   | No     | 130.00        | Set as section | ı    |           |  |
|   | 07/29/2016   | No     | 91.80         | Insert         | •    |           |  |
|   | 01123/2010   | 110    | 2 850 00      | Format         |      |           |  |
|   |              |        | 2,000.00      |                |      |           |  |
|   |              |        | Y Add Filter  | Filter         | •    |           |  |
| 1 |              |        | Remove Filter | Add input con  | trol |           |  |
|   | Greater than | $\sim$ |               | Turn table to  |      |           |  |
|   |              |        |               | Swap axis      |      |           |  |
|   |              |        |               | Break          | •    |           |  |
|   |              |        |               | Sort           | •    |           |  |
|   |              |        |               | Calculation    | •    |           |  |
|   |              |        | 52 520 42     | Hyperlink      | •    |           |  |
|   |              |        | 16 770 57     | Order          | •    | 4 090 56  |  |
|   |              |        | 219 112 50    | 45             |      | 4,969.00  |  |
|   |              |        | 216,113.50    | Align          |      |           |  |
|   |              |        | 25 921 50     | Remove         | ►    |           |  |
|   |              |        | 420.00        | 35,621.50      |      |           |  |
|   | ОК           | Cancel | 420.00        | 420.00         |      |           |  |
|   |              |        | 420.00        | 420.00         |      |           |  |
|   |              |        |               |                |      |           |  |

 Reminder: A List of Values cannot be provided for a measure.
 Image: Constraint of the selected for a measure.
 Image: Constraint of the selected for a measure.

 Image: Constraint of the selected for a measure.
 Image: Constraint of the selected for a measure.
 Image: Constraint of the selected for a measure.

 Image: Constraint of the selected for a measure.
 Image: Constraint of the selected for a measure.
 Image: Constraint of the selected for a measure.

 Image: Constraint of the selected for a measure.
 Image: Constraint of the selected for a measure.
 Image: Constraint of the selected for a measure.

 Image: Constraint of the selected for a measure.
 Image: Constraint of the selected for a measure.
 Image: Constraint of the selected for a measure.

 Image: Constraint of the selected for a measure.
 Image: Constraint of the selected for a measure.
 Image: Constraint of the selected for a measure.

 Image: Constraint of the selected for a measure.
 Image: Constraint of the selected for a measure.
 Image: Constraint of the selected for a measure.

 Image: Constraint of the selected for a measure.
 Image: Constraint of the selected for a measure.
 Image: Constraint of the selected for a measure.

 Image: Constraint of the selected for a measure.
 Image: Constraint of the selected for a measure.
 Image: Constraint of the selected for a measure.

 Image: Constraint of the selected for a measure.
 Image: Constraint of the selected for a

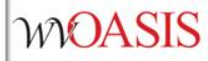

Now column Actg Open only has amounts where value is Greater than 0

| <i>l</i> in | OP Max     | Close Min  | Close Max  | Service Start | Service End | Record Date | Rsvd Funding? | Actg Actual | Actg Closed | Actg Open |
|-------------|------------|------------|------------|---------------|-------------|-------------|---------------|-------------|-------------|-----------|
| 1/2018      | 09/30/2019 | 10/01/2019 | 12/31/2020 | 10/01/2018    | 09/30/2019  | 07/01/2019  | No            | 16,770.57   | 11,781.01   | 4,989.56  |
| 1/2018      | 09/30/2019 | 10/01/2019 | 12/31/2020 | 11/15/2017    | 11/14/2018  | 08/29/2019  | No            | 500.00      |             | 500.00    |
| 1/2018      | 09/30/2019 | 10/01/2019 | 12/31/2020 |               |             | 08/29/2019  | No            | 750.00      |             | 750.00    |
| 1/2018      | 09/30/2019 | 10/01/2019 | 12/31/2020 |               |             | 07/01/2019  | No            | 102,066.00  | 93,560.50   | 8,505.50  |
| 1/2018      | 07/31/2019 | 08/01/2019 | 12/31/2019 |               |             | 08/28/2019  | No            | 92.50       |             | 92.50     |
| 1/2018      | 07/31/2019 | 08/01/2019 | 12/31/2019 |               |             | 08/28/2019  | No            | 200.40      |             | 200.40    |
| 1/2018      | 09/30/2019 | 10/01/2019 | 12/31/2020 |               |             | 07/01/2019  | No            | 2,699.00    | 2,698.90    | .10       |
| 1/2018      | 09/30/2019 | 10/01/2019 | 12/31/2020 | 07/29/2019    | 08/02/2019  | 07/01/2019  | No            | 4,500.00    |             | 4,500.00  |
|             |            |            |            |               |             | 08/29/2019  | No            | 807.03      |             | 807.03    |
| 1/2018      | 09/30/2019 | 10/01/2019 | 12/31/2020 |               |             | 07/31/2019  |               | 1,000.00    |             | 1,000.00  |
| 1/2018      | 09/30/2019 | 10/01/2019 | 12/31/2020 | 10/01/2018    | 09/30/2020  | 07/01/2019  | No            | 65,999.95   | 65,999.93   | .02       |
|             |            |            |            | 07/01/2019    | 06/30/2020  | 07/09/2019  | No            | 112,229.00  | 28,057.25   | 84,171.75 |
| 1/2018      | 09/30/2019 | 10/01/2019 | 12/31/2020 | 10/01/2018    | 09/30/2019  | 07/01/2019  | No            | 15,176.70   | 6,237.00    | 8,939.70  |
| /2013       | 09/30/2015 | 10/01/2015 | 12/31/2017 |               |             | 07/31/2019  |               | 529.87      |             | 529.87    |
| 1/2013      | 09/30/2015 | 10/01/2015 | 12/31/2017 | 01/01/2014    | 12/31/2014  | 07/31/2017  | No            | 30,305.91   |             | 30,305.91 |
| 1/2013      | 09/30/2015 | 10/01/2015 | 12/31/2017 | 01/01/2014    | 12/31/2014  | 07/31/2017  | No            | 5,709.00    |             | 5,709.00  |
|             |            |            |            |               |             | 07/01/2019  | No            | 4,022.55    |             | 4,022.55  |
| 1/2018      | 09/30/2019 | 10/01/2019 | 12/31/2020 |               |             | 07/01/2019  | No            | 292.21      |             | 292.21    |
| 1/2018      | 09/30/2019 | 10/01/2019 | 12/31/2020 |               |             | 07/01/2019  | No            | 29.40       |             | 29.40     |
| 1/2018      | 09/30/2019 | 10/01/2019 | 12/31/2020 |               |             | 07/09/2019  | No            | 1,502.27    |             | 1,502.27  |
| /2018       | 09/30/2019 | 10/01/2019 | 12/31/2020 |               |             | 07/09/2019  | No            | 1,419.81    |             | 1,419.81  |
| /2018       | 09/30/2019 | 10/01/2019 | 12/31/2020 |               |             | 07/09/2019  | No            | 135.31      |             | 135.31    |
| /2018       | 09/30/2019 | 10/01/2019 | 12/31/2020 |               |             | 07/09/2019  | No            | 367.90      |             | 367.90    |
| 1/2018      | 09/30/2019 | 10/01/2019 | 12/31/2020 |               |             | 09/04/2019  | No            | 2,051.63    |             | 2,051.63  |
| 1/2018      | 09/30/2019 | 10/01/2019 | 12/31/2020 |               |             | 09/04/2019  | No            | 135.04      |             | 135.04    |
| 1/2018      | 09/30/2019 | 10/01/2019 | 12/31/2020 |               |             | 09/04/2019  | No            | 814.79      |             | 814.79    |
| 1/2018      | 09/30/2019 | 10/01/2019 | 12/31/2020 |               |             | 09/04/2019  | No            | 44.10       |             | 44.10     |
| 1/2013      | 09/30/2015 | 10/01/2015 | 12/31/2017 |               |             | 07/31/2019  |               | 7,649.48    |             | 7,649.48  |
|             |            |            |            |               |             | 07/09/2019  | No            | 22,785.00   |             | 22,785.00 |
| 1/2018      | 09/30/2019 | 10/01/2019 | 12/31/2020 |               |             | 07/01/2019  | No            | 12,020.40   | 11,018.70   | 1,001.70  |
|             |            |            |            |               |             | 06/29/2018  | No            | 194 25      |             | 194 25    |

+1+ | 💞

WOASIS

| web mitenigence | VV-FIN-PROC-026 Procurement Award Accounting Detail                  |
|-----------------|----------------------------------------------------------------------|
| 🚽 Document 🗸 🔪  | 🔄   🏦   🧳 📯   100%   H - < 1 /1 → H                                  |
| Arial           | - 9 - 1 R / II   A -   & -   E = - = = = = = = = = = = = = = = = = = |

| Run Date:                  |               |          | 09/26/2019   | Run Time: | 2:25:05 PM                      |  |  |
|----------------------------|---------------|----------|--------------|-----------|---------------------------------|--|--|
| Vendor                     | Doc Dept Code | Doc Code | Doc ID       | Doc Name  | Doc Desc                        |  |  |
| CHARLESTON SSA OC LLC      | 0932          | GAE      | C000377998   |           | Roll Document from 2015 to 2016 |  |  |
| EARL LANGLEY               | 0932          | GAE      | C000381029   |           | Roll Document from 2015 to 2016 |  |  |
| FEDEX                      | 0932          | GAE      | C000372347   |           | Roll Document from 2015 to 2016 |  |  |
| IS&C                       | 0932          | GAE      | C000401052   |           | Roll Document from 2015 to 2016 |  |  |
| JEFFREY L HARLOW           | 0932          | GAE      | C000361351   |           | Roll Document from 2015 to 2016 |  |  |
| MICROPACT GLOBAL INC       | 0932          | GAE      | C000369263   |           | Roll Document from 2015 to 2016 |  |  |
| NARENDRA D PARIKSHAK       | 0932          | GAE      | C000317489   |           | Roll Document from 2015 to 2016 |  |  |
| NORTH SIDE CENTER LLC      | 0932          | GAE      | C000398424   |           | Roll Document from 2015 to 2016 |  |  |
| THOMAS A LAUDERMAN         | 0932          | GAE      | C000361362   |           | Roll Document from 2015 to 2016 |  |  |
| WV CORRECTIONAL INDUSTRIES | 0932          | APO      | DRS150000026 | ENVELOPES | Roll Document from 2015 to 2016 |  |  |
| WV CORRECTIONAL INDUSTRIES | 0932          | APO      | DRS150000026 | ENVELOPES | Roll Document from 2015 to 2016 |  |  |

Notice documents with Doc Desc with old Roll Documents that still have open amounts. More than likely these documents need to be de obligated or lapsed.

Refer to Myapps Training on how to reduce these amounts

# Financial/Procurement/PCard

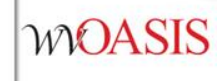

- WV-FIN-PCARD-002 Procurement Card Activity
- WV-FIN-PCARD-001 Pcard Demographics
- WV-FIN-PCARD-009 Agency Spending Report
- WV-FIN-PCARD-040 Pcard Transactions Missing Attachments

### **HRM Reports**

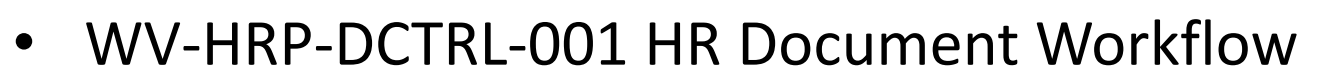

 Covers doc. In current workflow and shows where in workflow and historical final docs (date range); good for lager depts.

- WV-HRM-EMP-001- Employee Information
  - everything about an employee and can be done department wide instead of going online to look
- WV-HRP-PYRL-109 Preliminary Payroll Register Detail
  - For prelim and covers everything ex. deductions, pay, fringe, etc...comes in both pdf and excel. Similar to GL-146
- WV-HRP-PYRL-36 Salary Greater than User Entered Amount
  - Prevent large errors shows all \$100k; not exactly salary good for a annual payout when employee leaves
- WV-HRP-PYRL-193-APPE Payroll Zero Dollar Check Register Report
  - Any employees not getting paid for a payroll; most of time it's temps but would prevent errors of employees not getting paid

#### **HRM Reports**

WOASIS

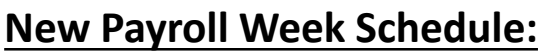

- <u>The only preliminary payroll run will occur on Wednesday with reports available in Business</u> Intelligence on Thursday morning.
- Note: HRM Payroll will provide schedules changes for production payroll weeks with less than 5 working days.
- Department HR/Payroll best practice is to have all updates completed by Wednesday 4:00pm to see changes on Thursday morning preliminary reports.

Monday: Prelim Application 2 runs at 8am and 2pm

**Tuesday**: Prelim Application 2 runs at 8am and 2pm

• Cutoff: UKG Signoff 4:00pm

<u>Wednesday</u>: Prelim Application 2 runs at 8am and 2pm, TADJs will be submitted to final. Preliminary payroll run #1 Wednesday evening.

- Cutoff: Online check request 10:00am
- Cutoff: TRSN ESMT deadline 3:00pm.
- Cutoff: TAX document deadline 3:00pm.

<u>Thursday</u>: BI preliminary reports are available for Prelim 1, Prelim Application 2 runs at 8am and 2pm

**Friday**: Prelim Application 1 run at 8am only

- Cutoff: Online check request 10:00am
- Cutoff: Payroll processing 11:00am

#### HRM Reports/Prelim Replacement

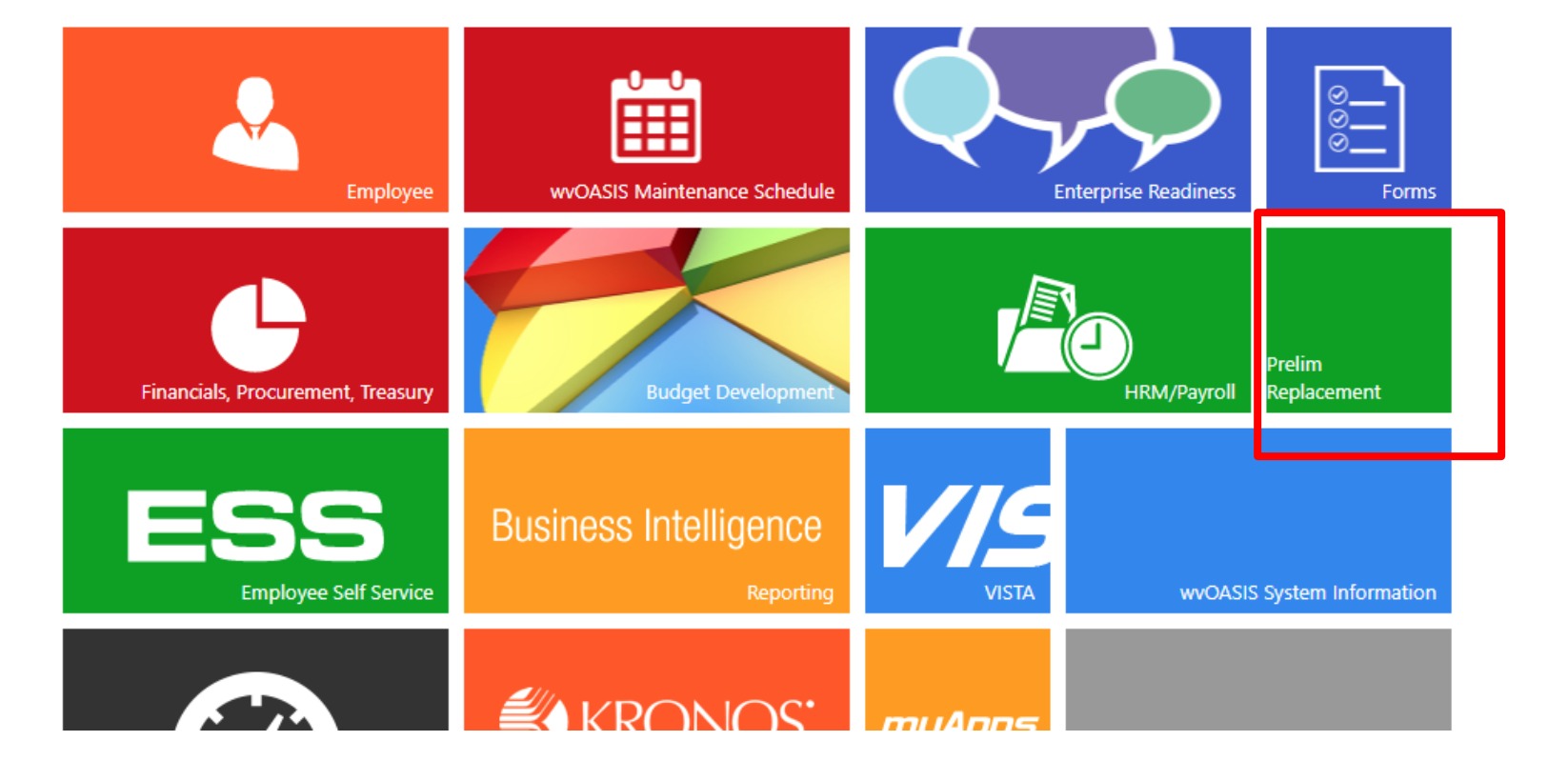

#### HRM Reports/Prelim Replacement

- 1. Enter your department
- 2. Click button GET REPORTS
- 3. Click + button to expand the publication list

III Get Reports

4. Click download button

Department

1 ▶ ▶

| partment Code                                                                           |         | Department Name        |                  |                 |
|-----------------------------------------------------------------------------------------|---------|------------------------|------------------|-----------------|
| 3                                                                                       |         | DEPARTMENT OF ENVIRONM | ENTAL PROTECTION |                 |
| Publication Output                                                                      | Creatio | n Date ↓               | Size             | Download Report |
| WV-FIN-PYRL-108 - Financial Document Exception Report with COA_2021-08-17-22-56-22.xlsx | 08/17/2 | 021 10:57:16 PM        | 6.00 KB          | ÷               |
| WV-FIN-PYRL-108 - Financial Document Exception Report with COA_2021-08-05-20-44-09.xlsx | 08/05/2 | 2021 08:45:10 PM       | 6.00 KB          | ÷               |
| WV-FIN-PYRL-108 - Financial Document Exception Report with COA_2021-08-04-21-50-06.xlsx | 08/04/2 | 021 09:52:07 PM        | 6.00 KB          | *               |
| WV-FIN-PYRL-108 - Financial Document Exception Report with COA_2021-08-03-22-51-39.xlsx | 08/03/2 | 021 10:53:21 PM        | 6.00 KB          | Ŧ               |
| WV-FIN-PYRL-108 - Financial Document Exception Report with COA_2021-07-22-23-50-49.xlsx | 07/22/2 | 2021 11:51:40 PM       | 6.00 KB          | *               |

#### **Run GL-060 Documents Not Final report for year end purposes:**

Discard any draft documents that haven't been submitted throughout the FY

See where documents are located within the workflow process and who is assigned to the document

Verify payment requests Doc\_Phase\_CD status prior to 6/30 to make sure payments hit correct budget year

To avoid creating Conflict Draft documents, for encumbrances only, (when a document is in Pending the roll process will create a Conflict Draft document)

|   | MOASIS BUSINESS INTELLIGENCE |  | Folders ~                                                             |    |      |  |  |  |
|---|------------------------------|--|-----------------------------------------------------------------------|----|------|--|--|--|
|   | Folders                      |  |                                                                       |    |      |  |  |  |
| > | E ACFR                       |  | Public Folders / wvOASIS / Advantage Financial / General Accounting / |    |      |  |  |  |
| > | Budgetary Control            |  |                                                                       |    |      |  |  |  |
| > | E Cash Balance Analysis      |  | Title                                                                 | à. | Favo |  |  |  |
| > | 🗉 Cash Management            |  | WV-FIN-GL-004-Monthly Line Item                                       |    |      |  |  |  |
|   |                              |  | WV-FIN-GL-008 Expenditures by Function                                |    |      |  |  |  |
| > | Elements                     |  | WV-FIN-GL-049 Transactions without Function                           |    |      |  |  |  |
| > | *≡ DEP                       |  | WV-FIN-GL-054 IET Doc Types                                           |    |      |  |  |  |
| 、 | E Decument Centrel           |  | WV-FIN-GL-057 Dept of Admin IET Report                                |    |      |  |  |  |
|   |                              |  | WV-FIN-GL-058 - Adjusting Entries                                     |    |      |  |  |  |
|   | ·≡ Finance Team              |  | WV-FIN-GL-059 Disbursements                                           |    |      |  |  |  |
| • | ■ Fixed Asset                |  | WV-FIN-GL-060 Documents not Final                                     |    |      |  |  |  |
|   | • General Accounting         |  | WV-FIN-GL-060a-DOH Documents not Final                                |    |      |  |  |  |
|   |                              |  | WV-FIN-GL-061 Fund Balance Sheet Accounts                             |    |      |  |  |  |
| > | 🖅 Grants Management          |  | WV-FIN-GL-062 Account Status Report                                   |    |      |  |  |  |
| > | ■ Inventory                  |  | WV-FIN-GL-064 Digest of Revenue Source                                |    |      |  |  |  |
|   |                              |  | WV-FIN-GL-065 Document Listing by Document ID                         |    |      |  |  |  |
| > | E Payroll                    |  | WV-FIN-GL-070 Budgetary Cash Balance by Fund Class                    |    |      |  |  |  |
| > | • Procurement                |  | WV-FIN-GL-072 CH Document Type Listing                                |    |      |  |  |  |
|   |                              |  |                                                                       |    |      |  |  |  |

This report will list ALL Documents where the Doc Phase Code is NOT FINAL. This report includes the Doc Code, Approval Level, Assignee Date which will help in determining where the document is in the workflow process. To select documents at the State Auditor's Office pending approval use the assignee prompt and the '%' as a wildcard (i.e. %SAO% will return documents at the SAO pending approval). The prompts for the Doc Phase and Doc Status Code below are charts showing the Doc Phase Code and Doc Status Code along with the label name. The Doc Phase Code prompt does default to 1 and 2 (Draft & Pending). If you want to see just Draft documents then enter 1. If you would like to see pending documents only then enter 2.

| Appr Type Code | Appr Type Name             | Doc Phase Code | Doc Phase Label    | Doc Status Code | Doc Status Label |
|----------------|----------------------------|----------------|--------------------|-----------------|------------------|
| 01             | Expiring                   | 0              | No Phase           | 1               | Held             |
| 02             | Unexpended Reappropriation | 1              | Draft              | 2               | Ready            |
| 05             | Non Appropriated           | 2              | Pending            | 3               | Rejected         |
| UJ             |                            | 3              | Final              | 4               | Submitted        |
| 07             | Surplus Appropriation      | 5              | Historical (Final) |                 |                  |
| 08             | General-Spec Unapp Surplus | 6              | Conflict Draft     |                 |                  |
|                |                            | 7              | Template           |                 |                  |

**Prompts:** 

Fiscal Year-2024

Dept. Code-your department

Budget Fiscal year-2024

Appropriation Type Code- 05

Doc Phase Code-1 Draft OR 2 Pending (leave blank to get both)

| ۵                                                                                                    | Prompts 😔                           |   | ᅜ |
|----------------------------------------------------------------------------------------------------|-------------------------------------|---|---|
| Search Q                                                                                                    | ✓ 1 C Enter value(s) for Appr Type: | Ś | ٢ |
| Enter value(s) for Group:                                                                                                    | Search or enter value(s) manually   | + | Q |
| (All values)                                                                                                    | Aptyp Cd                            |   | ≣ |
| Enter value(s) for District:<br>(All values)                                                                                                    | 09                                  |   |   |
| Enter Value(s) for Function:                                                                                                    | 01                                  |   |   |
| (All values)                                                                                                    | NR                                  |   |   |
| Enter Value(s) for Sub-Function:<br>(All values)                                                                                                    | 08                                  |   |   |
| Entor value(c) for Doc Status Codo:                                                                                                    | 05                                  |   |   |
| (All values)                                                                                                    | 02                                  |   |   |
| <ul> <li>Enter value(s) for Appr Type: (1)</li> </ul>                                                                                                    | 07                                  |   |   |
| Enter value(s) for Appr Type:<br>Optional prompt<br>1 selected values<br>Last refresh date<br>3/7/2024 10:47:28 AM<br>✓ Enter value(s) for Fiscal Year: (1)<br>2024 |                                     |   |   |

#### Contact Us

WOASIS

 Need changes to your BI access? Email security@wvoasis.gov and <u>Reports@wvoasis.gov</u>

#### Emails

- <u>Security@wvoasis.gov</u>
- <u>Reports@wvoasis.gov</u>
- FinanceTeam@wvoasis.gov
- HRMPayroll@wvsao.gov

### Questions

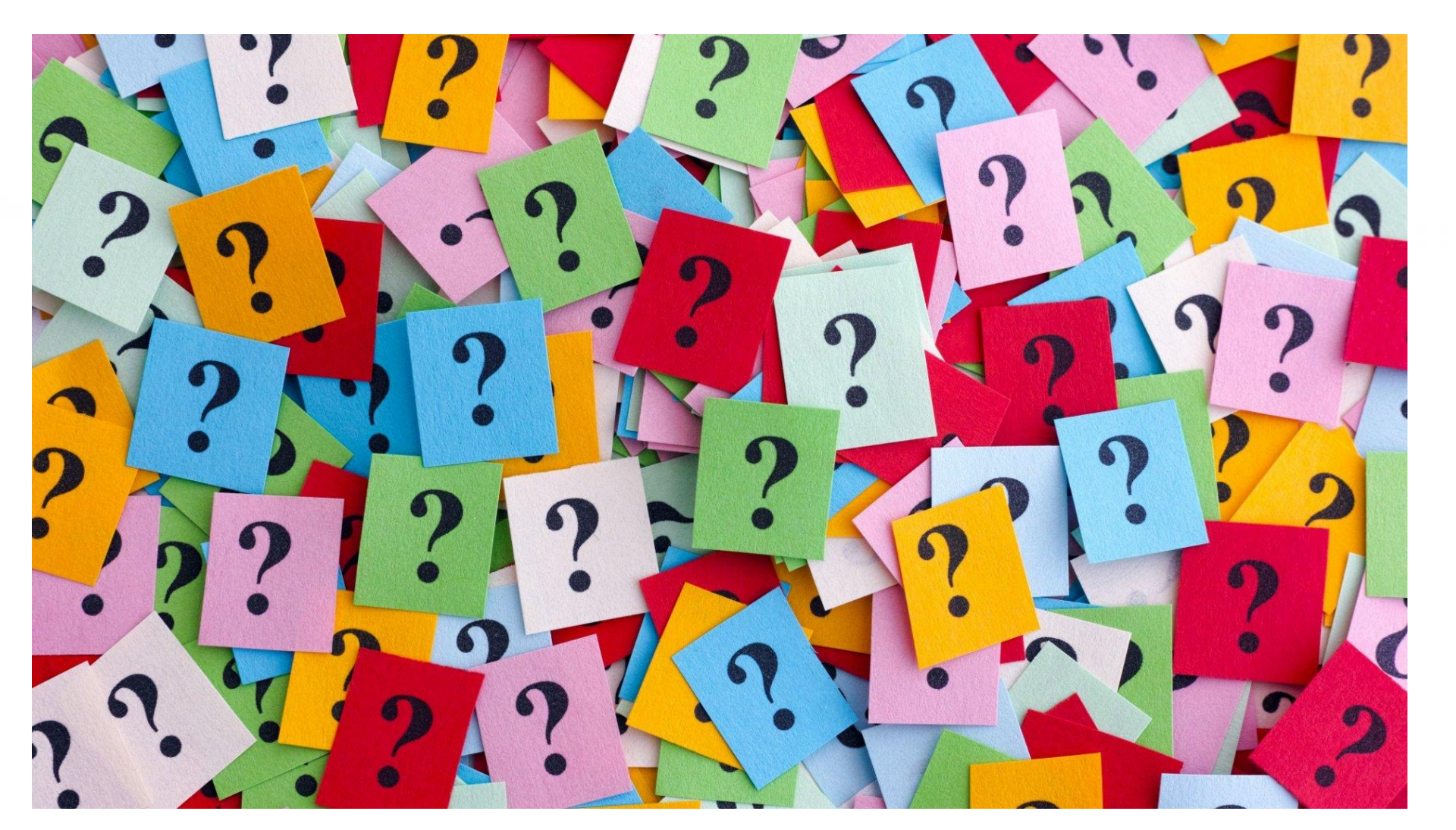